# 複数税率(軽減税率)対応

設定手順書

# BT-4000

# 10月1日以降実施版 《予約設定ではありません》

# 2019 年 9 月 カシオ計算機株式会社

# 1. はじめに

この設定手順書は、予約設定手順書ではありません。

10 月 1 日の新消費税施行日以降に、複数税率(軽減税率)の設定を実施される お客様向けの設定手順書となります。設定を実施した時点で、設定内容が反映されます。

# 2. 税率を設定する

軽減税率対応のため、以下の通り税テーブルを設定します。

(税テーブル3、税テーブル4を軽減税率用のテーブルとして使用します)

| No. | 税テーブル    | 税タイプ | 税率  | 備考         |
|-----|----------|------|-----|------------|
| 1   | 税1テーブル   | 内税   | 10% | 通常税率(10%)用 |
| 2   | 税 2 テーブル | 外税   | 10% | 通常税率(10%)用 |
| 3   | 税3テーブル   | 内税   | 8%  | 軽減税率(8%)用  |
| 4   | 税4テーブル   | 外税   | 8%  | 軽減税率(8%)用  |

《操作手順》

① 「モード」→「設定 3」とタッチします。

| 10(0) 0.0 | 2 000002                           | UZ POEL                                        | 1                                                               |                                                                                                    |                                                                                                    | (1)                                                                                                    |                                                                                                    |
|-----------|------------------------------------|------------------------------------------------|-----------------------------------------------------------------|----------------------------------------------------------------------------------------------------|----------------------------------------------------------------------------------------------------|----------------------------------------------------------------------------------------------------|----------------------------------------------------------------------------------------------------|
|           |                                    |                                                |                                                                 |                                                                                                    | ÷                                                                                                    | - ٢                                                                                                    |                                                                                                    |
|           |                                    |                                                | 0                                                               | 登録                                                                                                    | 戻                                                                                                    | レジャマイナス                                                                                                    |                                                                                                    |
|           |                                    |                                                | ↑                                                               | 設定1                                                                                                    | 設定2                                                                                                    | 設定3                                                                                                    |                                                                                                    |
|           |                                    |                                                | ↓<br>次                                                          | 設定4                                                                                                    | 設定5                                                                                                    | 設定6                                                                                                    |                                                                                                    |
| C X/B     | 時中止                                | 担当者                                            | 面切替                                                             | 設定11                                                                                                    | 設定12                                                                                                    | 設定13                                                                                                    | 設定16                                                                                                    |
| 7 8       | ) 🤋                                | #/替                                            | [部門]                                                            |                                                                                                    |                                                                                                    |                                                                                                    |                                                                                                    |
| 4 5       | 6                                  | [取弓]]                                          | [締め]                                                            | 点検                                                                                                    | 精算                                                                                                    | 77-9*+-                                                                                                    |                                                                                                    |
| 1 2       |                                    | - 小                                            | <b>*</b>                                                        |                                                                                                    |                                                                                                    |                                                                                                    |                                                                                                    |
| 0 00      | $\mathbf{\tilde{\mathbf{O}}}$      | 現                                              | ⁄預                                                              | インラインX集計                                                                                                    | イバラインZ集計                                                                                                    | オ−トフ°ログラム                                                                                                    | CFカート *                                                                                                    |
|           | C X/E<br>7 8<br>4 5<br>1 2<br>0 00 | C X/目時 訂正<br>7 8 3<br>4 5 6<br>1 2 3<br>0 00 . | C X/日時 訂正 担当者<br>7 8 3 #/皆<br>4 5 6 [取引]<br>1 2 3 小<br>0 00 . 現 | 日 日 7 3.32 00000 C/F9311     「前     「     「     「     「     「     「     「     「     「     「     「     「     「     「     「     「     「     「     「     「     「     「     「     「     「     「     「     「     「     「     「     「     「     「     「     「     「     「     「     「     「     「     「     「     「     「     「     「     「     「     「     「     「     「     「     「     「     「     」     」     べ     」     べ     「     「     「     「     「     「     「     「     「     「     「     「     「     「     「     「     「     「     「     「     「     「     「     「     「     「     「     「     「     「     「     「     」     」     べ     べ      「     「     「     「     「     「     「     「     「     「     「     「     「     「     「     「     「     「     「     「     「     「     「     「     「     「     「     「     「     「     「     「     「     「     「     「     「     「     「     「     「     「     「     「     「     「     「     「     「     「     「     「     「     「     「     「     「     「     「     「     「     「     「     「     「     「     「     「     「     「     「     「     「     「     「     「     「     「     「     「     「     「     「     「     「     「     「     「     「     「     「     「     「     「     「     「     「     「     「     「     「     「     「     「     「     「     「     「     「     「     「     「     「     「     「     「     「     「     「     「     「     「     「     「     「     「     」     」     」     」     」     」     」     」     」     」     」     」     」     」     」     」     」     」     」     」     」     」     」     」     」     」     」     」     」     」     」     」     」     」     」     」     」     」     」     」     」     」     」     」     」     」     」     」     」     」     」     」     」     」     」     」     」     」     」     」     」     」     」     」     」     」     」     」     」     」     」     」     」     」     」     」     」     」     」     」     」     」     」     」     」     」     」     」     」     」     」     」     」     」     」     」     」     」     」     」     」     」     」     」     」     」     」     」     」 | 日 日 7 8.32 00002 にプロとす      日 日 7 8.32 00002 にプロとす      日 日 7 8.32 00002 にプロとす      日 日 7 8.32 1      日 日 7 8.32 1      日 日 7 8.3 1      日 日 7 8.3 1      日 日 7 8.1 1      日 日 7 8.1 1      日 日 7 8.1 1      日 日 7 8.1 1      日 日 7 8.1 1      日 日 7 8.1 1      日 日 7 8.1 1      日 日 7 8.1 1      日 日 7 8.1 1      日 日 7 8.1 1      日 日 7 8.1 1      日 日 7 8.1 1      日 日 7 8.1 1      日 日 7 8.1 1      日 日 7 8.1 1      日 日 7 8.1 1      日 1 1      日 1 | H 1 1 2 3.2 0000 2 17 1941 アイン・     T     T | C X/目時 可圧 担当者 面切距     F (第四)     F (第四)     F (11)     F (12)     F (12)     F ( |

②「4. レジ機能の設定」をタッチします。

| 2016年 7月31日(日) 8:55 000002 レシート発行 |               |         |            |              |                |           | メニ       | (1) – L   |            |           |
|-----------------------------------|---------------|---------|------------|--------------|----------------|-----------|----------|-----------|------------|-----------|
| P03<br>担当-                        | P03<br>担当-A   |         |            |              |                |           |          | PLU0030   | PLU0040    | PLU0050   |
|                                   |               | -0 cm c |            |              | 0              | PLU0009   | PLU0019  | PLU0029   | PLU0039    | PLU0049   |
| 1.商                               | 品設定           | 設定さ     | 5          |              | 前              | PLUCOOB   | PLU0018  | PLUD028   | PLU0038    | PLU0048   |
| 2.担<br>3.条                        | 当者設定<br>への設定  | 2       |            |              | ╧              | PI 110007 | PL UND17 | PI 110027 | PI 1100.37 | PL 110047 |
| 4.13*機能の設定                        |               |         | ↓<br>      | PLUDDOC      |                |           |          |           |            |           |
| 24114770                          | ~             | V /Dat  | Noi<br>訂正  | "官定"<br>+日业来 |                | 1 200000  | 100010   | 100020    | 1 200030   | 100040    |
| 5虫市1月年10水<br>1年(作                 | $\overline{}$ |         | <u>Ф</u>   |              |                | PLUUUUS   | PL00015  | PLUUU25   | PLUUU35    | PLUUU45   |
| ガイド                               | 7             | 8       | 9          | #/替          | [879]          | PLU0004   | PLU0014  | PLU0024   | PLU0034    | PLU0044   |
| 領収書                               | 4             | 5       | 6          | [取引]         | [締め]           | PLU0003   | PLU0013  | PLU0023   | PLU0033    | PLU0043   |
| 戻<br>□                            |               | 2       | 3          | 小            | <del>!</del> † | PLU0002   | PLU0012  | PLUD022   | PLU0032    | PLU0042   |
| モード                               | 0             | 00      | $\bigcirc$ | 現            | ⁄預             | PLU0001   | PLUO011  | PLU0021   | PLU0031    | PLUOO41   |

| 2016年7月31日(日) 5:05 00000 | 12 しリート発行             |        |         | ×-      |         |         |         |
|--------------------------|-----------------------|--------|---------|---------|---------|---------|---------|
| P03<br>担当-A              |                       |        | PLU0010 | PLU0020 | PLU0030 | PLU0040 | PLU0050 |
| い。構成の設定                  |                       | 0      | PLU0009 | PLU0019 | PLU0029 | PLU0039 | PLU0049 |
| 1.全体設定                   |                       | N<br>↑ | PLUODOB | PLU0018 | PLU0028 | PLU0038 | PLU0048 |
| 2.祝率テーフ*ル<br>3.リスト       | 2.税率テーブル<br>3.リスト     |        |         | PLU0017 | PLU0027 | PLU0037 | PLU0047 |
| 4.ミックス&マッチ<br>戻る N       | 4.ミックス&マッチ<br>戻る No指定 |        |         |         | PLU0026 | PLU0036 | PLU0046 |
| 強制解除 C ×/日時 訂正<br>中止     | 担当者                   | 面切替    | PLU0005 | PLU0015 | PLU0025 | PLU0035 | PLU0045 |
| 操作<br>ガイド 7 8 9          | #/替                   | [音即9]  | PLU0004 | PLU0014 | PLUDO24 | PLUOD34 | PLUOO44 |
| 領収書 4 5 6                | (取引)                  | [締め]   | PLU0003 | PLU0013 | PLU0023 | PLU0033 | PLU0043 |
| 展 1 2 3                  | ) 小 :                 | +      | PLU0002 | PLU0012 | PLU0022 | PLU0032 | PLU0042 |
| ₹- <b>ド</b> 0 00 .       | 10 . 現/預              |        | PLU0001 | PLU0011 | PLU0021 | PLU0031 | PLU0041 |

③ 「2. 税率テーブル」をタッチします。

④ 税テーブル1 ~ 税テーブル4 の税率・税タイプ・端数処理を設定し <決定>
 をタッチします。

| 2019年 8月12日(月) 22:14 | 000002 レシート発行 | ×              | =_=_(1)             |              |         |
|----------------------|---------------|----------------|---------------------|--------------|---------|
| P03                  |               | 1              | 党率テーブル              |              |         |
| 担当-A                 |               | 税テーブル1         |                     | 前            |         |
|                      | 0             | 税947°          | 内税 🛛                | ↑.           |         |
| レジで機能の               | 設定            | 田士             | 外税 □                |              |         |
|                      |               | が完全            | IU<br>(加始末 ) ■      |              |         |
|                      |               | 2850.729±      | 切捨て口                |              |         |
|                      |               |                | 切上げ ロ               |              |         |
|                      |               | 税テーブル2         |                     |              |         |
| 鋤/解除 C X/日時          | 訂正 担当者 面切替    | 税947°          | 内税 🗆                |              |         |
|                      |               | XM ntm         | 外税 ■                |              |         |
|                      | 9 #/替 [部門]    | 代4年<br>3世期1月1日 | 10-<br>加始末 3. ■     |              |         |
|                      | 6 [取引] [締め]   | ABOUNDAE       | 切捨て口                |              |         |
|                      |               |                | 切上げ ロ               |              |         |
| 展 1 2 2              | 3 小 計         | 税テーブル3         |                     | •            |         |
| T-K O                | TB / 10       | 税977°          | 内税 ■                | 次            |         |
|                      |               | 展る             | 決定                  |              |         |
| 税                    |               |                |                     | 私            | は家テーフ*  |
| ·····                | +/ / W        | _              |                     | עזי          | 6-4-7 7 |
| 税947°                |               | 内税 ■           |                     |              |         |
|                      |               | 外税 🗆           | 税テーフ                | l°⊪3         |         |
| 税率                   |               | 10%            | 税                   | .917°        |         |
| 端数処理                 | 四推            | 孟入 ■           |                     |              |         |
|                      |               | ]捨て □          | 税                   | 率            |         |
| 切                    |               | 〕上(プロ          | 立耑                  | 数処理          |         |
| 税テーブル2               |               |                | _                   |              |         |
| 税947°                |               | 内税口            |                     |              |         |
| 1H at                |               | 外税 ■           | 税テーフ                | י~µ4<br>תע⊐פ |         |
| 祝楽                   | m+4           | 1U%<br>בדו ∎   | - <b>朽</b> л        | ,71 /*       |         |
| 4前女义义上7里             | 四招<br>        |                | 税                   | 率            |         |
|                      | 9.<br>म       |                | - 151<br>立 <b>法</b> | )<br>数処理     |         |
| 税テーブル3               | ,,            |                |                     |              |         |
| 税947°                |               | 内税 ■           |                     |              |         |

切捨て □ 切上げ □

内税 □ 外税 ■ 昭捨五入 ■ 切捨て □ 切上げ □ ■ 税テーブル1の設定

「通常税率(10%)用:内税」の税テーブルです。

| 税タイプ            | 内税               |
|-----------------|------------------|
| 税率              | 10%              |
| 。<br>1993年1月11日 | 四捨五入 / 切捨て / 切上げ |
| 师奴处归生           | 何れかを設定           |

| 税テーブル1    |        |
|-----------|--------|
| 税947°     | 内税 ■   |
|           | 外税 🗆   |
| 税率        | 10%    |
| 端数処理      | 四捨五入 🔳 |
| のずれかを選択 一 | 切捨て 口  |
|           | 切上げ ロ  |

■ 税テーブル2の設定

「通常税率(10%)用:外税」の税テーブルです。

| 税タイプ                   | 外税               |
|------------------------|------------------|
| 税率                     | 10%              |
| 1997年1月1日<br>1997年1月1日 | 四捨五入 / 切捨て / 切上げ |
| 小女X 20 里               | 何れかを設定           |

| 内税 🗆   |
|--------|
| 外税 ■   |
| 10%    |
| 四捨五入 🔳 |
| 切捨て 口  |
| 切上げ ロ  |
|        |

■ 税テーブル3の設定

「軽減税率(8%)用:内税」の税テーブルです。

| 税タイプ    | 内税               |  |  |
|---------|------------------|--|--|
| 税率      | 8%               |  |  |
| 进步加田    | 四捨五入 / 切捨て / 切上げ |  |  |
| ·m女X火山主 | 何れかを設定           |  |  |

| 2.0       |        |
|-----------|--------|
| 税テーブル3    |        |
| 税947°     | 内税 ■   |
|           | 外税 🗆   |
| 税率        | 8%     |
| 端数処理      | 四捨五入 ■ |
| いずれかを選択 一 | 切捨て 口  |
|           | 切上げ ロ  |

■ 税テーブル4の設定

「軽減税率(8%)用:外税」の税テーブルです。

| 税タイプ    | 外税               |
|---------|------------------|
| 税率      | 8%               |
| 治出米石加工田 | 四捨五入 / 切捨て / 切上げ |
| 师致处理    | 何れかを設定           |

| 内税 🗆   |
|--------|
| 外税 ■   |
| 8%     |
| 四捨五入 🔳 |
| 切捨て 口  |
| 切上げ 口  |
|        |

# 3. PLU の単価と課税方式を設定する

《操作手順》

① 「モード」→「設定 3」とタッチします。

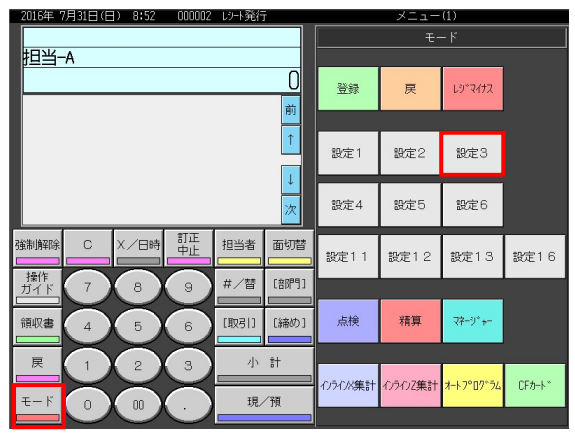

#### ②「1. 商品設定」をタッチします。

| 2016年 ·     | 用加日に日            | 1) 8:55 | 000002     | レット発行 | 1     |         | ×-      | (I)     |         |         |
|-------------|------------------|---------|------------|-------|-------|---------|---------|---------|---------|---------|
| P03<br>担当-  | -A               |         |            |       |       | PLU0010 | PLU0020 | PLU0030 | PLU0040 | PLU0050 |
|             |                  | 設定3     | 3          |       | 0     | PLU0009 | PLU0019 | PLU0029 | PLU0039 | PLU0049 |
| 1.商<br>2 切  | 品設定              |         |            |       | <br>↑ | PLUCOOB | PLU0018 | PLU0028 | PLU0038 | PLUOO48 |
| 2.1回<br>3.各 | 当11100<br>キーへの設定 | Ē       |            |       |       | PLU0007 | PLU0017 | PLUDO27 | PLU0037 | PLU0047 |
| 4.19        | *機能の設            | Æ       | No         | 指定    | 次     | PLUOOO6 | PLU0016 | PLU0026 | PLU0036 | PLU0046 |
| 強制解除        | С                | X/日時    | 訂正中止       | 担当者   | 面切替   | PLU0005 | PLU0015 | PLU0025 | PLU0035 | PLU0045 |
| 操作<br>ガイド   | 7                | 8       | 9          | #/替   | [879] | PLU0004 | PLU0014 | PLU0024 | PLU0034 | PLU0044 |
| 領収書         | 4                | 5       | 6          | [取引]  | [締め]  | PLU0003 | PLU0013 | PLU0023 | PLU0033 | PLU0043 |
| 戻           |                  | 2       | 3          | 小     | #     | PLU0002 | PLU0012 | PLU0022 | PLU0032 | PLU0042 |
| €−ド         | 0                | 00      | $\bigcirc$ | 現     | ⁄預    | PLU0001 | PLU0011 | PLU0021 | PLU0031 | PLU0041 |

#### ③「1. 一括設定」をタッチします。

| 2019年 8    | 3月14日(7)   | <) 0:03 | 000002   | レジト発行 | ř .       |         | ×=      | .a-(1)  |         |         |
|------------|------------|---------|----------|-------|-----------|---------|---------|---------|---------|---------|
| P03<br>担当- | -A         |         |          |       |           | PLU0010 | PLU0020 | PLU0030 | PLU0040 | PLU0050 |
|            |            | 商品封     | /定       |       | 0         | PLU0009 | PLU0019 | PLU0029 | PLU0039 | PLU0049 |
| 1          | 括設定        |         |          |       | <u>H∪</u> | PLUCOOB | PLU0018 | PLU0028 | PLU0038 | PLUOD48 |
| 2.17       | が設定<br>分設定 |         |          |       |           | PLU0007 | PLU0017 | PLU0027 | PLU0037 | PLU0047 |
|            | 戻る         |         | No       | 摍定    | _<br>次    | PLU0006 | PLU0016 | PLU0026 | PLU0036 | PLUOD46 |
| 強制解除       | С          | X/日時    | 訂正<br>中止 | 担当者   | 面切替       | PLUCOOS | PLU0015 | PLU0025 | PLU0035 | PLUOD45 |
| 操作<br>ガイド  | 7          | 8       | 9        | #/替   | [音[]]     | PLU0004 | PLU0014 | PLU0024 | PLU0034 | PLU0044 |
| 領収書        | 4          | 5       | 6        | 〔取弓 〕 | [締め]      | PLU0003 | PLU0013 | PLU0023 | PLU0033 | PLUOD43 |
| 戻          |            | 2       |          | 小     | #         | PLU0002 | PLU0012 | PLU0022 | PLU0032 | PLUOD42 |
| τ−ド        |            |         | Ò        | 現⁄    | ⁄預        | PLU0001 | PLU0011 | PLU0021 | PLU0031 | PLU0041 |

| 2019年 9月14日(土) 23:4      | 4 000003 | レット発行 | ī       |         | ×-      | L=(1)   |         |         |
|--------------------------|----------|-------|---------|---------|---------|---------|---------|---------|
| P03<br>担当-A              |          |       |         | PLU0010 | PLU0020 | PLU0030 | PLU0040 | PLU0050 |
|                          | 設定       |       | 0       | PLUCOOS | PLU0019 | PLU0029 | PLU0039 | PLU0049 |
| 1.PLU                    |          |       | 1<br>   | PLU0008 | PLU0018 | PLU0028 | PLU0038 | PLU0048 |
| 2.PLU Znd単1曲<br>3.サ7°音即引 |          |       |         | PLU0007 | PLU0017 | PLU0027 | PLU0037 | PLU0047 |
| 4.部門<br>戻る               | No       | 指定    | 次       | PLUCOOG | PLU0016 | PLU0026 | PLU0036 | PLU0046 |
|                          | 時中止      | 担当者   | 面切替     | PLU0005 | PLU0015 | PLU0025 | PLU0035 | PLU0045 |
| 操作<br>ガイド<br>7<br>8      |          | #/챰   | [音][辞]] | PLU0004 | PLUOO14 | PLUOO24 | PLUOO34 | PLUOD44 |
| 領収書 4 5                  | 6        | [取引]  | [締め]    | PLU0003 | PLU0013 | PLU0023 | PLU0033 | PLU0043 |
| 展 1 2                    | 3        | 小     | 8+      | PLU0002 | PLU0012 | PLU0022 | PLU0032 | PLU0042 |
| ₹-K 0 00                 |          | 現     | ⁄預      | PLU0001 | PLU0011 | PLU0021 | PLU0031 | PLU0041 |

④ 「1. PLU」をタッチします。

⑤ 設定をする PLU をタッチします。
 例として「PLU0001」の単価と課税方式を変更する操作で説明します。
 「PLU0001」をタッチします。

| 2019年 9月14日(土) 23:46 | 000003 レシート労 | 衍         | ۲۵۰۰ ×     | - (1) |   |
|----------------------|--------------|-----------|------------|-------|---|
| P03                  |              |           | PL         | .U    |   |
| 担当-A                 |              |           | 1.PLU0001  |       | 前 |
|                      |              | 0         | 2.PLU0002  |       |   |
| 一括設定                 | Ê            |           | 3.PLU0003  |       | Ľ |
|                      |              |           | 4.PLU0004  |       |   |
|                      |              |           | 5.PLU0005  |       |   |
|                      |              |           | 6.PLU0006  |       |   |
|                      |              |           | 7.PLU0007  |       |   |
|                      |              |           | 8.PLU0008  |       |   |
|                      | 訂正 相当表       | : 面切替     | 9.PLU0009  |       |   |
|                      |              |           | 10.PLU0010 |       |   |
|                      | g #/2        | [ 倍 閉 号 ] | 11.PLU0011 |       |   |
|                      | $\ge$        |           | 12.PLU0012 |       |   |
| 領収書 4 5 1            | 6 【取引        | ] [締め]    | 13.PLU0013 |       |   |
|                      | $\prec =$    |           | 14.PLU0014 |       |   |
| 展 1 1 2 1            | 3 /          | h #       | 15.PLU0015 |       | Ļ |
|                      |              | 0 /2%     | 16.PLU0016 |       | 次 |
|                      |              | 見/ 撰      | 戻る         | No指定  | 1 |

| 2019年 9月14日(土) 23:51 000003 | しいト発行 | 1     | (1) <u> </u>    |         |   |  |  |
|-----------------------------|-------|-------|-----------------|---------|---|--|--|
| P03                         |       |       | PLU0001         |         |   |  |  |
| 担当-A                        |       |       | 名称              | PLU0001 | 前 |  |  |
|                             |       | 0     | ランダンムコートン       | 000000  |   |  |  |
| 一括設定                        |       |       | 単位個数            | 0       |   |  |  |
|                             |       |       | 単価              | ə100    |   |  |  |
|                             |       |       | 単品現金売り          | いいえ     |   |  |  |
|                             |       |       | ポイント対象にする       | (ដ()    |   |  |  |
|                             |       |       | 単価0円での登録ができる    | いいえ     |   |  |  |
|                             |       |       | マイナス単価登録ができる    | いいえ     |   |  |  |
| 確制解除 C X/日時 訂正              | 相当者   | 面切替   | ハッシュ品目にする       | いいえ     |   |  |  |
|                             |       |       | 」「戻」モードでの操作ができる | (ສູເງ   |   |  |  |
| 操作 7 8 9                    | #/替   | [部門]  | 「登録」モードでの操作ができる | (ສູເງ   |   |  |  |
|                             |       |       | 」消費税の課税方式       | 消費税1    |   |  |  |
| 領収書 4 4 5 4 6               | [取弓 ] | [締め]  | 奉仕料の計算をする       | (よし)    |   |  |  |
|                             |       |       | 品番PLUにする        | いいえ     |   |  |  |
|                             | 小     | it    | 入力できる最大金額の桁数    | 0       |   |  |  |
|                             |       | / 3百  | 入力できる最小金額の桁数    | 0       | 次 |  |  |
|                             | - 現/  | , 1,ă | 戻る              | 決定      |   |  |  |

⑥ PLUの単価と課税方式を設定します。

#### ■単価の設定

テンキー(赤い破線の囲み部)で単価を入力し、「単価」設定部(青い囲み部)を タッチします。

#### ■課税方式の設定

「消費税の課税方式」設定部(緑の囲み部)をタッチするごとに、"消費税 1 → 消費税 2 → 消費税 3 → 消費税 4 → 非課税 "と課税方式が変わるので、設定 する課税方式を選択します。課税方式は以下の通りです。

| 課税方式  | 税率  | 税種 |  |  |  |  |
|-------|-----|----|--|--|--|--|
| 消費税 1 | 10% | 内税 |  |  |  |  |
| 消費税 2 | 10% | 外税 |  |  |  |  |
| 消費税 3 | 8%  | 内税 |  |  |  |  |
| 消費税 4 | 8%  | 外税 |  |  |  |  |
| 非課税   | 非課税 |    |  |  |  |  |

設定が終了したら <決定> (赤い囲み部)をタッチします。

| PO3<br>担当-A              | PLU        |   |  |  |
|--------------------------|------------|---|--|--|
| #日当—A                    | PLU        |   |  |  |
|                          | 1.PLU0001  | 前 |  |  |
| 0                        | 2.PLU0002  |   |  |  |
| 一括設定                     | 3.PLU0003  | Т |  |  |
|                          | 4.PLU0004  |   |  |  |
|                          | 5.PLU0005  |   |  |  |
|                          | 6.PLU0006  |   |  |  |
|                          | 7.PLU0007  |   |  |  |
|                          | 8.PLU0008  |   |  |  |
| 路制解除 C X / 中時 訂正 相当者 面切器 | 9.PLU0009  |   |  |  |
|                          | 10.PLU0010 |   |  |  |
|                          | 11.PLU0011 |   |  |  |
|                          | 12.PLU0012 |   |  |  |
| 領収書 4 5 6 [取引] [締め]      | 13.PLU0013 |   |  |  |
|                          | 14.PLU0014 |   |  |  |
| 展 1 🗙 2 🗙 3 】 小計         | 15.PLU0015 | ÷ |  |  |
| T   1 / 2                | 16.PLU0016 | 次 |  |  |
|                          | 戻る No指定    |   |  |  |

⑦ 以下画面に戻ります。他の PLU を設定する場合は、手順 ⑤ (6/30 ページ)、
 手順 ⑥ (7/30 ページ)の手順で設定を繰り返します。

⑧ 全ての設定が終了したら <戻る> をタッチします。

| 2019年 9      | 明14日(土                        | 23:46   | 000003      | レジート発行 | Ţ     | メニュー(1)    |      |   |  |  |
|--------------|-------------------------------|---------|-------------|--------|-------|------------|------|---|--|--|
| P03          |                               |         |             |        |       | P          | LU   |   |  |  |
| 担当-          | -A                            |         |             |        |       | 1.PLU0001  |      | 前 |  |  |
|              |                               |         |             |        | 0     | 2.PLU0002  |      |   |  |  |
|              |                               | 一括      | 設定          |        |       | 3.PLU0003  |      | Ľ |  |  |
|              |                               |         |             |        |       | 4.PLU0004  |      |   |  |  |
|              |                               |         |             |        |       | 5.PLU0005  |      |   |  |  |
|              |                               |         |             |        |       | 6.PLU0006  |      |   |  |  |
|              |                               |         |             |        |       | 7.PLU0007  |      |   |  |  |
|              |                               |         |             |        |       | 8.PLU0008  |      |   |  |  |
| 確制確認金        | C                             | X / EBB | 訂正          | 相当者    | 而切替   | 9.PLU0009  |      |   |  |  |
|              |                               |         | <u>- 4E</u> |        |       | 10.PLU0010 |      |   |  |  |
| 操作           |                               | 8       | 9           | #/替    | [音即号] | 11.PLU0011 |      |   |  |  |
|              | $\ge$                         | $\ge$   | $\ge$       |        |       | 12.PLU0012 |      |   |  |  |
| 領収書          | ( 4 )                         | (5)     | 6           | [取弓]]  | [締め]  | 13.PLU0013 |      |   |  |  |
|              | $\ge$                         | $\ge$   | $\asymp$    |        |       | 14.PLU0014 |      |   |  |  |
| 戻            | (1)                           | 2       | з           | 小      | 8+    | 15.PLU0015 |      | H |  |  |
| <b>T</b> _ K | $\mathbf{\tilde{\mathbf{A}}}$ |         | $\leq$      |        | /38   | 16.PLU0016 |      | 次 |  |  |
|              |                               |         |             | 576/   | , 1M  | 戻る         | No指定 |   |  |  |

# 4. 部門の単価と課税方式を設定する

《操作手順》

① 「モード」→「設定 3」とタッチします。

| 2016年 7   | 7月31日(E | ) 8:52 | 000002     | レット発行 | T            | メニュー(1)  |        |                  |         |  |  |  |
|-----------|---------|--------|------------|-------|--------------|----------|--------|------------------|---------|--|--|--|
|           |         |        |            |       |              |          | ÷-     | - F              |         |  |  |  |
| 担当-       | -A      |        |            |       |              |          |        |                  |         |  |  |  |
|           |         |        |            |       | 0            | 登録       | 戻      | レシ。マイナス          |         |  |  |  |
|           |         |        |            |       | 前            | -        |        |                  |         |  |  |  |
|           |         |        |            |       | ↑            | 設定1      | 設定2    | 設定3              |         |  |  |  |
|           |         |        |            |       | ↓<br>次       | 設定4      | 設定5    | 設定6              |         |  |  |  |
| 強制解除<br>  | С       | X/日時   | 町正中止       | 担当者   | 面切替          | 設定11     | 設定12   | 設定13             | 設定16    |  |  |  |
| 操作<br>ガイド | 7       | (8)    | (9)        | #/替   | [部門]]        |          |        |                  |         |  |  |  |
| 領収書       | 4       | 5      | 6          | [取引]  | [締め]         | 点検       | 精算     | ₹ <b>?</b> -?°+- |         |  |  |  |
| 展         |         | 2      | 3          | 小     | <del>*</del> |          |        |                  |         |  |  |  |
| τ−ド       |         |        | $\check{}$ | 現     | /預           | インラインX集計 | んうわZ集計 | オ−トフ°ログラム        | CFカート » |  |  |  |
|           |         | -      |            |       |              |          |        |                  |         |  |  |  |

#### ②「1. 商品設定」をタッチします。

| 20164      | 月町日に            | 1/ 8:00 | 000002   | レジート9元() | 1     |         | ~-      | . <u>_</u> _(I) |         |         |
|------------|-----------------|---------|----------|----------|-------|---------|---------|-----------------|---------|---------|
| P03<br>担当- | A               |         |          |          |       | PLU0010 | PLU0020 | PLU0030         | PLU0040 | PLU0050 |
|            |                 | 設定の     | 3        |          | 0     | PLU0009 | PLU0019 | PLU0029         | PLU0039 | PLU0049 |
| 1.商        | 品設定             | 0.02    |          |          | <br>↑ | PLUCOOB | PLU0018 | PLU0028         | PLU0038 | PLUOO48 |
| 3.各        | ヨ 自政止<br>キーへの設定 | È       |          |          |       | PLU0007 | PLU0017 | PLU0027         | PLU0037 | PLU0047 |
| 4.19       | *機能の設           | 定<br>   | No       | 諚        | 次     | PLUOOO6 | PLU0016 | PLU0026         | PLU0036 | PLU0046 |
| 強制解除       | С               | X/日時    | 訂正<br>中止 | 担当者      | 面切替   | PLU0005 | PLU0015 | PLU0025         | PLU0035 | PLU0045 |
| 操作<br>ガイド  | 7               | 8       | 9        | #/替      | [879] | PLU0004 | PLU0014 | PLU0024         | PLU0034 | PLU0044 |
| 領収書        | 4               | 5       | 6        | [取引]     | [締め]  | PLU0003 | PLU0013 | PLU0023         | PLU0033 | PLU0043 |
| 戻          |                 | 2       | 3        | 小        | #     | PLU0002 | PLU0012 | PLU0022         | PLU0032 | PLU0042 |
| モード        | 0               |         |          | 現        | ⁄預    | PLU0001 | PLUO011 | PLUDO21         | PLU0031 | PLUOO41 |

### ③「1.一括設定」をタッチします。

| 20134 8    | 5月14日 (小    | () 0:03 | 000002            | レンテトアモイ、 |                |         | ~-      | - <u>1</u> -(1) |         |         |
|------------|-------------|---------|-------------------|----------|----------------|---------|---------|-----------------|---------|---------|
| P03<br>担当- | -A          |         |                   |          |                | PLU0010 | PLU0020 | PLU0030         | PLU0040 | PLU0050 |
|            |             | 商品調     | ₽°Ê               |          | 0              | PLU0009 | PLU0019 | PLU0029         | PLU0039 | PLU0049 |
| 1          | 括設定         | 10000   |                   |          | 1              | PLUOOOB | PLU0018 | PLU0028         | PLU0038 | PLUOD48 |
| 3.部        | 7 設定<br>分設定 |         |                   |          |                | PLU0007 | PLU0017 | PLU0027         | PLU0037 | PLU0047 |
|            | 戻る          |         | No                | 搄定       | 次              | PLUOOOG | PLU0016 | PLU0026         | PLU0036 | PLUOD46 |
| 強制解除       | С           | X/88    | ました。<br>第二日<br>日上 | 担当者      | 面切替            | PLU0005 | PLU0015 | PLU0025         | PLU0035 | PLU0045 |
| 操作<br>ガイド  | 7           | 8       | 9                 | #/替      | [音序9]]         | PLU0004 | PLU0014 | PLU0024         | PLU0034 | PLU0044 |
| 領収書<br>    | 4           | 5       | 6                 | 〔取弓1〕    | [締め]           | PLU0003 | PLU0013 | PLU0023         | PLU0033 | PLU0043 |
| 戻<br>□     | 1           | 2       |                   | 小        | <del>:</del> † | PLU0002 | PLU0012 | PLU0022         | PLU0032 | PLU0042 |
| τ−ド        | 0           | 00      |                   | 現        | ⁄預             | PLU0001 | PLU0011 | PLU0021         | PLU0031 | PLU0041 |

| 2019年 9月15日(日) 0:24      | 000005     |      |          | L(1)    |         |         |         |         |
|--------------------------|------------|------|----------|---------|---------|---------|---------|---------|
| P03<br>担当-A              |            |      |          | PLU0010 | PLU0020 | PLU0030 | PLU0040 | PLU0050 |
|                          | 4定         |      | 0        | PLU0009 | PLU0019 | PLU0029 | PLU0039 | PLU0049 |
| 1.PLU                    | ~~~        |      | <u>₩</u> | PLUCOOB | PLU0018 | PLU0028 | PLU0038 | PLU0048 |
| 2.PLU Zhd単1曲<br>3.サ7*音即門 |            |      |          | PLU0007 | PLU0017 | PLU0027 | PLU0037 | PLU0047 |
| 4.音呼<br>戻る               | No:        | 指定   | 次        | PLUOOOG | PLUOO16 | PLU0026 | PLU0036 | PLU0046 |
|                          | - 訂正<br>中止 | 担当者  | 面切替      | PLU0005 | PLU0015 | PLU0025 | PLU0035 | PLU0045 |
| 操作 7 8                   | 9          | #/替  | [音][辞]]  | PLU0004 | PLUOO14 | PLUOO24 | PLUOO34 | PLUOD44 |
| 領収書 4 5                  | 6          | [取引] | [締め]     | PLU0003 | PLU0013 | PLU0023 | PLU0033 | PLU0043 |
| 展 1 2                    | 3          | 小    | 81       | PLU0002 | PLU0012 | PLU0022 | PLU0032 | PLU0042 |
| ₹- F 0 00                |            | 現    | ⁄預       | PLU0001 | PLU0011 | PLU0021 | PLU0031 | PLU0041 |

④ 「4. 部門」をタッチします。

⑤ 設定をする部門をタッチします。
 例として「部門 001」の単価と課税方式を変更する操作で説明します。
 「部門 001」をタッチします。

| 2019年 9月15日(日) 0:25 000005 | レット発行 | ī          | ×드ュ       | -(1) |   |
|----------------------------|-------|------------|-----------|------|---|
| P03                        |       |            | 音         | P9   |   |
| 担当-A                       |       |            | 1.音牌9001  |      | 前 |
|                            |       | 0          | 2.音障門002  |      | H |
| 一括設定                       |       |            | 3.音牌9003  |      | T |
|                            |       |            | 4.音牌9004  |      |   |
|                            |       |            | 5.音牌9005  |      | ] |
|                            |       |            | 6.音牌9006  |      | ] |
|                            |       |            | 7.音障9007  |      |   |
|                            |       |            | 8.音障り008  |      |   |
|                            | 相当考   | 面切替        | 9.音牌9009  |      |   |
|                            |       |            | 10.音牌9010 |      |   |
|                            | #/替   | [音称9]]     | 11.音牌9011 |      | ] |
|                            |       |            | 12.音障門012 |      |   |
| 領収書 4 5 6                  | [取弓]] | [締め]       | 13.音牌9013 |      |   |
|                            |       |            | 14.音厚門014 |      |   |
|                            | 小     | <u>*</u> + | 15.音牌9015 |      | Ľ |
|                            | ***   | /75        | 16.音即9016 |      | 次 |
|                            | 現     | 719        | 戻る        | No指定 | 1 |

| 2019年: |                | ]/ U∙3U | 000005   | レソート発行 | J     | ×_i=(i)          |        |   |
|--------|----------------|---------|----------|--------|-------|------------------|--------|---|
| P03    |                |         |          |        |       | 音7月001           |        |   |
| 担当-    | -A             |         |          |        |       | 名称               | 音即9001 | 前 |
|        |                |         |          |        | 0     | 単位個数             | 0      |   |
|        |                | 一括調     | 設定       |        |       | 単価               | a500   |   |
|        |                |         |          |        |       | 単品現金売り           | いいえ    |   |
|        |                |         |          |        |       | ポイント対象にする        | (よい    |   |
|        |                |         |          |        |       | 単価0円での登録ができる     | いいえ    |   |
|        |                |         |          |        |       | マイナス単価登録ができる     | いいえ    |   |
|        |                |         |          |        |       | ハッシュ品目にする        | いいえ    |   |
| 確制解除   | С              | X/日時    | 訂正       | 相当者    | 面切替   | 「戻」モードでの操作ができる   | (まし)   |   |
|        |                |         | 甲止       |        |       | 」「登録」モードでの操作ができる | ろ (t() |   |
| 操作     | $\overline{7}$ |         | 9        | #/替    | [部門]  | 消費税の課税方式         | 消費税3   |   |
|        | $\ge$          | $\ge$   | X        |        |       | 1 奉仕料の計算をする      | (まい    |   |
| 領収書    | ( 4 )          | (5)     | 6        | [取弓]]  | [締め]  | 小数点付き単価にする       | いいえ    |   |
|        | $\times$       | $\ge$   | $\asymp$ |        |       | 入力できる最大金額の桁数     | 0      |   |
| 戻      | (1)            | 2       | 3        | 小      | 計     | 入力できる最小金額の桁数     | 0      |   |
| т      | $\sim$         | $\sim$  | $\geq$   | 18     | / 35  | リンク先り〝ルーフ°       | いり7無し  | 次 |
| r      |                |         | ·        | 現/     | (1)〕月 | 戻る               | 決定     |   |

⑥ 部門の単価と課税方式を設定します。

#### ■単価の設定

テンキー(赤い破線の囲み部)で単価を入力し、「単価」設定部(青い囲み部)を タッチします。

#### ■課税方式の設定

「消費税の課税方式」設定部 (緑の囲み部)をタッチするごとに、"消費税 1 → 消費税 2 → 消費税 3 → 消費税 4 → 非課税 "と課税方式が変わるので、設定 する課税方式を選択します。

| 課税方式  | 税率  | 税種 |
|-------|-----|----|
| 消費税 1 | 10% | 内税 |
| 消費税 2 | 10% | 外税 |
| 消費税 3 | 8%  | 内税 |
| 消費税 4 | 8%  | 外税 |
| 非課税   | 非副  | 果税 |

設定が終了したら <決定> (赤い囲み部)をタッチします。

| 20134-3/1130(0) 0:23 000003 | P2 P2611   | ~         | (1)  |     |
|-----------------------------|------------|-----------|------|-----|
| P03                         |            | 音昂        | P9   |     |
| 担当-A                        |            | 1.音障罚001  |      | 前   |
|                             | 0          | 2.音障門002  |      | -   |
| 一括設定                        |            | 3.音牌9003  |      | -11 |
|                             |            | 4.音牌9004  |      |     |
|                             |            | 5.音牌9005  |      |     |
|                             |            | 6.音障9006  |      |     |
|                             |            | 7.音障9007  |      |     |
|                             |            | 8.音障鬥008  |      |     |
|                             | 相当者 面切替    | 9.音降9009  |      |     |
|                             |            | 10.音牌9010 |      |     |
|                             | #/替 [部門]   | 11.音降9011 |      |     |
|                             |            | 12.音降門012 |      |     |
| 領収書 4 X 5 X 6 】             | [取弓 ] [締め] | 13.音降門013 |      |     |
|                             |            | 14.音降門014 |      |     |
|                             | 小計         | 15.音厚9015 |      | H   |
|                             | 18 /35     | 16.音牌9016 |      | 次   |
|                             | INC IR     | 展る        | No指定 |     |

⑦ 以下画面に戻ります。他の部門を設定する場合は、手順 ⑤(10/30ページ)、
 手順 ⑥(11/30ページ)の手順で設定を繰り返します。

⑧ 全ての設定が終了したら <戻る> をタッチします。

| 2019年 9月15日(日) 0:25 000005 | しいト発行 | T       | メニュ・      | -(1) |   |
|----------------------------|-------|---------|-----------|------|---|
| P03                        |       |         |           | ۳9   |   |
| 担当-A                       |       |         | 1.音牌9001  |      | 前 |
|                            |       | 0       | 2.音牌9002  |      |   |
| 一括設定                       |       |         | 3.音牌9003  |      | T |
|                            |       |         | 4.音降9004  |      | i |
|                            |       |         | 5.音牌9005  |      |   |
|                            |       |         | 6.音牌9006  |      |   |
|                            |       |         | 7.音障9007  |      |   |
|                            |       |         | 8.音障9008  |      |   |
|                            | 相当者   | 而切替     | 9.音牌9009  |      |   |
|                            |       |         | 10.音牌9010 |      |   |
| 操作 7 8 9                   | #/替   | [音称9]]  | 11.音牌9011 |      |   |
|                            |       |         | 12.音障門012 |      |   |
| 領収書 4 4 5 4 6              | [取弓 ] | [締め]    | 13.音牌9013 |      |   |
|                            |       |         | 14.音降門014 |      | Ļ |
|                            | 小     | <u></u> | 15.音牌9015 |      | H |
|                            | I.H.  | /35     | 16.音牌9016 |      | 次 |
|                            | 590   | , la    | 戻る        | No指定 |   |

# 5. スキャニング PLU の単価と課税方式を設定する

《操作手順》

① 「モード」→「設定 3」とタッチします。

| 2016年「    | 7月31日(E               | 3) 8:52 | 000002    | レット発行 | J        |      | メニュー     | (1)                  |                    |  |
|-----------|-----------------------|---------|-----------|-------|----------|------|----------|----------------------|--------------------|--|
|           |                       |         |           |       |          | ±−ド  |          |                      |                    |  |
| 担当-       | A                     |         |           |       |          |      |          |                      |                    |  |
|           |                       |         |           |       | 0        | 登録   | 戻        | Lジ <sup>®</sup> マイナス |                    |  |
|           |                       |         |           |       | 前        |      |          |                      |                    |  |
|           |                       |         |           |       | <b>↑</b> |      |          |                      |                    |  |
|           |                       |         |           |       |          | 設定1  | 設定2      | 設定3                  |                    |  |
|           |                       |         |           |       | Ļ        |      |          |                      |                    |  |
|           |                       |         |           |       | 次        | 設定4  | 設定5      | 設定6                  |                    |  |
| 7公牛()各刀尺全 | C                     |         | 訂正        | tg 노노 | ありまた     |      |          |                      |                    |  |
|           |                       |         | <u>中止</u> |       |          | 設定11 | 設定12     | 設定13                 | 設定16               |  |
| 操作<br>ガイド | 7                     | 8       | 9         | #/替   | [部門]]    | -    |          |                      |                    |  |
|           | $\succeq$             | $\ge$   | $\asymp$  |       |          |      |          |                      |                    |  |
| 領収書       | 4                     | 5       | 6         | [取引]  | [締め]     | 点梗   | 精具       | v7-9"+-              |                    |  |
| 戻         |                       |         |           | 小     | 計<br>計   |      |          |                      |                    |  |
|           | $\mathbf{\mathbf{x}}$ | Y       | y         |       |          | 心が集計 | インラインZ集計 | オートフ°ロク*ラム           | CFカート <sup>×</sup> |  |
| モード       | 0                     |         | (.)       | 現     | ⁄預       |      |          |                      |                    |  |
|           |                       |         |           |       |          |      |          |                      |                    |  |

#### ②「1. 商品設定」をタッチします。

| 2016年 7     | /月31日(日                           | ) 8:55 | 000002   | レット発行 | 1      |         | ×-      | (I)     |         |         |
|-------------|-----------------------------------|--------|----------|-------|--------|---------|---------|---------|---------|---------|
| P03<br>担当-  | A                                 |        |          |       |        | PLU0010 | PLU0020 | PLU0030 | PLU0040 | PLU0050 |
|             |                                   | 設定の    | 3        |       | 0      | PLU0009 | PLU0019 | PLU0029 | PLU0039 | PLU0049 |
| 1.商         | 品設定                               |        |          |       | <br>↑  | PLUCOOB | PLU0018 | PLUD028 | PLU0038 | PLUOO48 |
| Z.担<br>3.各· | 当者設定<br>キーへの設定                    | Ē      |          |       |        | PLU0007 | PLU0017 | PLUDO27 | PLU0037 | PLUO047 |
| 4.レジ        | 4.L9 <sup>*</sup> 機能の設定<br>No指定 次 |        |          |       |        | PLUOOOG | PLUO016 | PLU0026 | PLU0036 | PLUO046 |
| 強制解除        | С                                 | X/日時   | 訂正<br>中止 | 担当者   | 面切替    | PLU0005 | PLU0015 | PLU0025 | PLU0035 | PLU0045 |
| 操作<br>ガイド   | 7                                 | 8      | 9        | #/替   | [8699] | PLU0004 | PLU0014 | PLU0024 | PLU0034 | PLU0044 |
| 領収書         | 4                                 | 5      | 6        | [取引]  | [締め]   | PLU0003 | PLU0013 | PLU0023 | PLU0033 | PLU0043 |
| 戻           |                                   | 2      | 3        | 小     | #      | PLU0002 | PLU0012 | PLU0022 | PLU0032 | PLU0042 |
| €−ド         |                                   |        |          | 現     | ⁄預     | PLU0001 | PLU0011 | PLU0021 | PLU0031 | PLU0041 |

# ③「1.一括設定」をタッチします。

| 2019年8     | 3月14日(水         | O U:U3 | 000002                        | レジート発行 | ſ                 |         | ×=      | (1)     |         |         |
|------------|-----------------|--------|-------------------------------|--------|-------------------|---------|---------|---------|---------|---------|
| P03<br>担当- | -A              |        |                               |        |                   | PLU0010 | PLU0020 | PLU0030 | PLU0040 | PLU0050 |
|            |                 | 商具製    | v÷                            |        | 0                 | PLU0009 | PLU0019 | PLU0029 | PLU0039 | PLU0049 |
| 1          | 括設定             |        |                               |        | <u>₩</u>          | PLU0008 | PLU0018 | PLU0028 | PLU0038 | PLUOD48 |
| 2.17       | が設定<br>分設定      |        |                               |        |                   | PLU0007 | PLU0017 | PLU0027 | PLU0037 | PLU0047 |
| Fac No指定 次 |                 |        |                               | <br>次  | PLUODOG           | PLU0016 | PLU0026 | PLU0036 | PLUOD46 |         |
| 強制解除       | С               | X/日時   | 訂正<br>中止                      | 担当者    | 面切替               | PLU0005 | PLU0015 | PLU0025 | PLU0035 | PLUOD45 |
| 操作<br>ガイド  | 7               | 8      | 9                             | #/替    | [音序9]]            | PLU0004 | PLU0014 | PLU0024 | PLU0034 | PLU0044 |
| 領収書        | $\overbrace{4}$ | 5      | 6                             | [取引]   | [締め]              | PLUCOCI | PLU0013 | PLU0023 | PLU0033 | PLUOD43 |
| 戻          |                 | 2      | 3                             | 小      | <del>.</del><br>計 | PLU0002 | PLU0012 | PLU0022 | PLU0032 | PLU0042 |
| τ−ド        | Ŏ               |        | $\mathbf{\tilde{\mathbf{O}}}$ | 現⁄     | ⁄預                | PLU0001 | PLU0011 | PLU0021 | PLU0031 | PLU0041 |

| 20101 0/1102 (2) 0/10 | 000011                   |       |         |         |         |         |         |         |
|-----------------------|--------------------------|-------|---------|---------|---------|---------|---------|---------|
| P03<br>担当-A           |                          |       |         | PLU0010 | PLU0020 | PLU0030 | PLU0040 | PLU0050 |
| ——折該                  |                          |       |         |         |         |         | PLU0039 | PLU0049 |
| 3.47*音即門              |                          |       | ↑       | PLUODO8 | PLU0018 | PLU0028 | PLU0038 | PLU0048 |
| 5.2#+=>//*            |                          |       |         | PLU0007 | PLU0017 | PLU0027 | PLU0037 | PLU0047 |
| 6.9~10か959年-設定<br>戻る  | 6.9°ルクト9ッチー設定<br>戻る No指定 |       |         |         | PLU0016 | PLUOO26 | PLU0036 | PLUOD46 |
|                       | 訂正中止                     | 担当者   | 面切替     | PLU0005 | PLU0015 | PLU0025 | PLU0035 | PLU0045 |
|                       | 9                        | #/替   | [音][9]] | PLUODO4 | PLU0014 | PLU0024 | PLU0034 | PLUOD44 |
|                       | 6                        | [取弓 ] | [締め]    | PLU0003 | PLU0013 | PLU0023 | PLU0033 | PLU0043 |
|                       | 3                        | 小     | 8†      | PLU0002 | PLU0012 | PLU0022 | PLU0032 | PLU0042 |
| €-K 0 00              |                          | 現     | ⁄預      | PLU0001 | PLU0011 | PLU0021 | PLU0031 | PLU0041 |

④ 「5. スキャニング」をタッチします。

⑤ 「2. ダイレクトメンテナンス設定」をタッチします。

| 20134 3/3138(8) 0.47                  | 000011                                      | レノードナモイリ |                 |         | <u>^-</u> | - <u>1</u> -(1) |         |         |         |
|---------------------------------------|---------------------------------------------|----------|-----------------|---------|-----------|-----------------|---------|---------|---------|
| P03<br>担当-A                           | P03                                         |          |                 |         |           |                 |         | PLU0040 | PLU0050 |
| Z#+2`27°                              |                                             | PLU0009  | PLU0019         | PLUDO29 | PLU0039   | PLU0049         |         |         |         |
| 1.パッチメンテナンス設定                         |                                             |          | 1 <sup>11</sup> |         | PLU0008   | PLU0018         | PLU0028 | PLU0038 | PLU0048 |
| 2.7 10/FX/17/2設定<br>3.NFPX/77/2設定     |                                             |          |                 |         | PLU0007   | PLU0017         | PLU0027 | PLU0037 | PLU0047 |
| 4.h <sup>*</sup> ・fX)ファフ)フҟl分設定<br>戻る | 4.h*ッチメリテナリス部分設定           戻る         Not指定 |          |                 |         | PLU0006   | PLU0016         | PLU0026 | PLU0036 | PLU0046 |
|                                       | 訂正<br>中止                                    | 担当者      | 面切替             | \$      | PLU0005   | PLU0015         | PLU0025 | PLU0035 | PLUO045 |
|                                       | 9                                           | #/替      | [音閉門            | ]       | PLU0004   | PLU0014         | PLU0024 | PLU0034 | PLUO044 |
| 領収書 4 5                               | 6                                           | [取弓 ]    | [締め             | ]       | PLU0003   | PLU0013         | PLU0023 | PLU0033 | PLUO043 |
| 展 1 2                                 | 展 1 2 3 小 計                                 |          |                 |         | PLU0002   | PLU0012         | PLU0022 | PLU0032 | PLU0042 |
| t-k 0 00                              |                                             | 現/       | 預               |         | PLU0001   | PLU0011         | PLU0021 | PLU0031 | PLU0041 |

⑥ 以下画面となるので、設定変更をする商品のバーコードをスキャンします。
 青い囲み部にスキャニングコード(バーコード)と、設定されてる商品名が表示さるていることを確認し<</li>
 追加/訂正>をタッチします。

| 2019年 9月15日(日) 0:50 000011 いっか発行<br>PC3<br>日当ーム               | メニュー(1)<br>ディル外メバナンス設定          |   | 単価面選択       | 1st 🔳                |
|---------------------------------------------------------------|---------------------------------|---|-------------|----------------------|
| <u>ک جناعت میں محمد محمد محمد محمد محمد محمد محمد محم</u>     | 単価面離状 1st ■ 前<br>2nd □<br>3rd □ |   |             | 2nd 🗆                |
| 単価面を選択してスキャナーでスキャンするかスキャニングコード<br>を入力して(スキャングコードンキーにターチして下さい。 | Zキ+ニンク゚コード<br>名称                | Γ |             | 3rd 🗆                |
| 終了キーにタッチすると全ての商品の設定を確定して<br>スキャニングPLUの設定を終了します。               |                                 |   | スキャニンク゛コート゛ | #4902011731118       |
|                                                               |                                 |   | 名称          | <b>ว</b> ่มงหวัสงปัง |
| 操作 7 8 9 #/替 話門                                               |                                 |   |             |                      |
|                                                               |                                 |   |             |                      |
| 展 1 2 3 小計                                                    | ⊒                               | 2 |             |                      |
|                                                               | ▲ 終了 追加/訂正 削除                   |   |             |                      |

⑦ スキャニング PLU の単価と課税方式を設定します。

| 2019年 9                                                             | 9月15日 (E                          | ]) 1:09          | 000011            | レシート発行        | Ţ            | メニ                                          | д — (1)      |            |  |  |
|---------------------------------------------------------------------|-----------------------------------|------------------|-------------------|---------------|--------------|---------------------------------------------|--------------|------------|--|--|
| P03                                                                 |                                   |                  |                   |               |              | #4902011731118                              | 訂正 ウェットティッシュ |            |  |  |
| 担当-                                                                 | -A                                |                  |                   |               |              | 名称                                          | ל <u>י</u>   | :ットティッシュ 前 |  |  |
|                                                                     |                                   |                  |                   |               | 0            | 単位個数                                        |              |            |  |  |
|                                                                     |                                   | 9°イレクトメン:        | テレス設定 しょうしん       |               |              | 単価 03                                       |              |            |  |  |
| 既存の                                                                 | 商品です!                             |                  |                   |               |              | 消費税の課税方式                                    |              | 消費税1       |  |  |
| <br>  設定の                                                           | 変更を行い                             | います。             |                   |               | . II         | 奉仕料の計算をする                                   |              | (よい        |  |  |
| 設定を<br> <br> <br> <br> <br> <br> <br> <br> <br> <br> <br> <br> <br> | 確定する場                             | 易合に(は決)<br>と設定を務 | 定キー(こタッチ<br>タをせずに | して下さい<br>声度検索 | ,∖。<br>Æ     | リンク先グルーフ°                                   |              | リンク無し      |  |  |
| 画面を:                                                                | 表示します                             | t.               |                   |               | ĸ            | 507先音 昭 9 9 9 9 9 9 9 9 9 9 9 9 9 9 9 9 9 9 |              |            |  |  |
|                                                                     |                                   |                  |                   |               |              | リンク先サブ音即門                                   |              | ワンワ無し      |  |  |
| 確制解除                                                                | С                                 | X/日時             | 訂正                | 相当者           | 面切替          | ポイント対象にする                                   |              | はい         |  |  |
|                                                                     |                                   |                  |                   |               |              | 単価0円での登録が                                   | できる          | いいえ        |  |  |
| 操作                                                                  | $\overline{7}$                    | 8                | 9                 | #/替           | [音即]]        | マイナス単価登録ができ                                 | 3            | いいえ        |  |  |
|                                                                     | $\ge$                             | $\leq$           | $\mathbb{X}$      |               |              | / ハッシュ品目にする                                 |              | いいえ        |  |  |
| 領収書                                                                 | (4)                               | (5)              | 6                 | [取弓 ]         | [締め]         | Zキ+ニングPLUの単価変                               | 更ができる        | いいえ        |  |  |
|                                                                     | $\ge$                             | $\ge$            | $\asymp$          |               |              | Zキ+ニングPLUの乗算登                               | 録ができる        | (はいし       |  |  |
| 戻                                                                   | $\begin{pmatrix} 1 \end{pmatrix}$ | (2)              | 3                 | 小             | <u></u> ==== | Zキ+ニングPLUの価格入                               | 力を強制しない      | はい         |  |  |
| <u> </u>                                                            |                                   |                  | $\leq$            | 18            | /35          | ホットルリンクテーフッル                                |              | リンク無し 次    |  |  |
|                                                                     |                                   |                  |                   | - 現/          | , 1 <u>ă</u> | 戻る                                          | 決定           |            |  |  |

#### ■単価の設定

テンキー(赤い破線の囲み部)で単価を入力し、「単価」設定部(青い囲み部)を タッチします。

#### ■課税方式の設定

「消費税の課税方式」設定部 (緑の囲み部)をタッチするごとに、"消費税 1 → 消費税 2 → 消費税 3 → 消費税 4 → 非課税 "と課税方式が変わるので、設定 する課税方式を選択します。

| 課税方式  | 税率  | 税種 |
|-------|-----|----|
| 消費税 1 | 10% | 内税 |
| 消費税 2 | 10% | 外税 |
| 消費税 3 | 8%  | 内税 |
| 消費税 4 | 8%  | 外税 |
| 非課税   | 非副  | 果税 |

設定が終了したら <決定> (赤い囲み部)をタッチします。

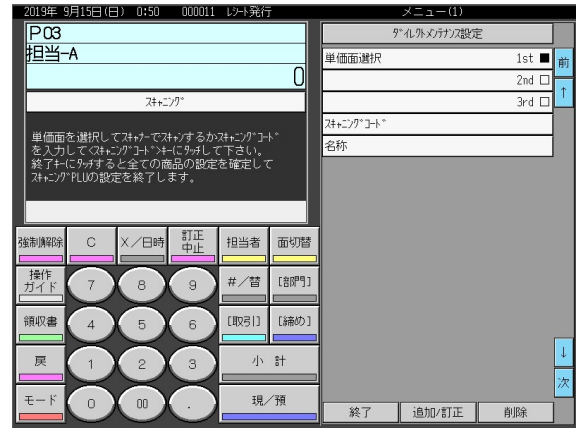

⑧ 以下画面に戻ります。他の部門を設定する場合は、手順 ⑥ (14/30 ページ)、
 手順 ⑦ (15/30 ページ)の手順で設定を繰り返します。

⑨ 全ての設定が終了したら <終了> をタッチします。

| 2019年 9          | 明15日 (E             | ]) 0:50         | 000011      | レシート発行             | Ţ    |             | メニュー(1)      |       |          |
|------------------|---------------------|-----------------|-------------|--------------------|------|-------------|--------------|-------|----------|
| P03              |                     |                 |             |                    |      | 5           | やんりトメンテナンス設定 | Ê     |          |
| 担当-              | -A                  |                 |             |                    |      | 単価面選択       |              | 1st 🔳 | 前        |
|                  |                     |                 |             |                    | 0    |             |              | 2nd 🗆 | *        |
|                  |                     | 7#+5            | 29°         |                    |      |             |              | 3rd 🗆 | <u> </u> |
| NH /###          | ±.:aa+ml -          |                 | +           | , <b>n</b> ∘-      | ı.»  | 2#+529*3-1* |              |       |          |
| 「単価面」を入力         | と進択して               | ングコードンキ         | -(こ9ッチしう    | スキキニノク 」-<br>こ下さい。 |      | 名称          |              |       |          |
| 終了+-1<br>2++=>/7 | にターチする<br>*PLIIの誤ケコ | と全ての商<br>₽を終了し; | 品の設定<br>ます. | を確定して              | ς    |             |              |       |          |
|                  |                     |                 |             |                    |      |             |              |       |          |
|                  |                     |                 |             |                    |      |             |              |       |          |
| 強制解除             | С                   | X/日時            | 訂正          | 担当者                | 面切替  |             |              |       |          |
|                  |                     |                 |             |                    |      |             |              |       |          |
| 操作<br>ガイド        | (7)                 | 8               | 9           | #/替                | [部門] |             |              |       |          |
|                  | $\asymp$            | $\ge$           | $\asymp$    |                    |      |             |              |       |          |
| 領収書              | 4                   | 5               | 6           | [取弓门               | [締め] |             |              |       |          |
|                  |                     | $\sim$          |             |                    | 0+   |             |              |       | Ļ        |
|                  | U                   | 2               | 3           |                    | 01   |             |              |       | ·/p      |
| <b>∓</b> − κ     |                     |                 |             | 現。                 | /稍   |             |              |       | ~        |
|                  | U                   | 00              | U           |                    |      | 終了          | 追加/訂正        | 削除    |          |

### 6. <-> キーを非課税に設定する

ここでは、ご購入直後の <-> キーの位置で、設定方法をご説明致します。 <-> キーの位置を変更されている場合は、手順 ③、④ で、その <-> キーをタ ッチするようにして下さい。

#### 《操作手順》

| 1                         | ① 「モード」→「設定 3」とタッチします。 |         |          |      |        |                       |          |             |         |  |  |
|---------------------------|------------------------|---------|----------|------|--------|-----------------------|----------|-------------|---------|--|--|
| 2016年 <sup>-</sup><br>旧当- | 7月31日 (E<br>-A         | 3) 8:52 | 000002   | い小発行 |        | <u>×ニュー(1)</u><br>モード |          |             |         |  |  |
|                           |                        |         |          |      | 0<br>前 | 登録                    | 戻        | レシャマイナス     |         |  |  |
|                           |                        |         |          |      | î      | 設定1                   | 設定2      | 設定3         |         |  |  |
|                           |                        |         |          |      | ↓<br>次 | 設定4                   | 設定5      | 設定6         |         |  |  |
| 強制解除                      | С                      | X/日時    | 訂正<br>中止 | 担当者  | 面切替    | 設定11                  | 設定12     | 設定13        | 設定16    |  |  |
| 操作<br>ガイド                 | 7                      | 8       | 9        | #/替  | [87]]  |                       |          |             |         |  |  |
| 領収書                       | 4                      | 5       | 6        | [取引] | [締め]   | 点検                    | 精算       | ₹7-9°+-     |         |  |  |
| 戻                         | 1                      | 2       | 3        | 小    | #      | クラクジ体計                | 0007###  | +_L_1000/57 | 054-1 * |  |  |
| €−ド                       | 0                      |         |          | 現    | 预      | 1771/小乗訂              | 177172乗計 | итту U7 74  | 1-0-10  |  |  |

② 「3. 各キーへの設定」をタッチします。

| 20104-7    |                    | 17 0.33 | 000002     | U7 1961 |      |   |         | <u> </u> |         |         |         |
|------------|--------------------|---------|------------|---------|------|---|---------|----------|---------|---------|---------|
| P03<br>担当- | -A                 |         |            |         |      |   | PLU0010 | PLU0020  | PLU0030 | PLU0040 | PLU0050 |
|            |                    | 設定日     | 3          |         | 0    |   | PLU0009 | PLU0019  | PLU0029 | PLU0039 | PLU0049 |
| 1.商        | 1.商品設定             |         |            |         |      |   | PLUOOOB | PLU0018  | PLU0028 | PLU0038 | PLUOO48 |
| 3.各        | ヨ 有 政 定<br>キーへの 設定 | È       |            |         |      |   | PLU0007 | PLU0017  | PLU0027 | PLU0037 | PLU0047 |
| 4.19       | ◎機能の設              | 定<br>   | No         | 諚       | 次    |   | PLU0006 | PLU0016  | PLU0026 | PLU0036 | PLU0046 |
| 強制解除       | С                  | X/日時    | 訂正<br>中止   | 担当者     | 面切替  | * | PLU0005 | PLU0015  | PLU0025 | PLU0035 | PLU0045 |
| 操作<br>ガイド  | 7                  | 8       | 9          | #/替     | [87] | ] | PLU0004 | PLU0014  | PLU0024 | PLU0034 | PLUOO44 |
| 領収書        | 4                  | 5       | 6          | [取引]    | [締め] | ] | PLU0003 | PLU0013  | PLU0023 | PLU0033 | PLU0043 |
| 展<br>一     | 戻 1 2 3 小 8        |         |            |         |      |   | PLU0002 | PLU0012  | PLU0022 | PLU0032 | PLU0042 |
| €−ド        |                    | 00      | $\bigcirc$ | 現       | 預    |   | PLU0001 | PLU0011  | PLU0021 | PLU0031 | PLU0041 |

| 20134 3/1230 (/1/ 12:41    | 000002                                  | P2 12011 |         | ~-      | - <u> </u> |         |         |         |
|----------------------------|-----------------------------------------|----------|---------|---------|------------|---------|---------|---------|
| P03<br>担当-A                |                                         |          | PLU0010 | PLU0020 | PLU0030    | PLU0040 | PLU0050 |         |
|                            | の設定                                     |          | 0       | PLUODO9 | PLU0019    | PLU0029 | PLU0039 | PLU0049 |
| 1.取引件-<br>2 メモリーフリーファングション |                                         |          |         |         |            |         | PLU0038 | PLUOO48 |
| 2.70777777775              |                                         |          | Ļ       | PLU0007 | PLU0017    | PLU0027 | PLU0037 | PLU0047 |
| 戻る                         | Noŧ                                     | 諚        | 次       | PLU0006 | PLU0016    | PLU0026 | PLU0036 | PLUDO46 |
|                            | 市 一 一 一 一 一 一 一 一 一 一 一 一 一 一 一 一 一 一 一 | 担当者      | 面切替     | PLU0005 | PLU0015    | PLU0025 | PLU0035 | PLUO045 |
| 操作 7 8                     | 9                                       | #/替      | [879]   | PLU0004 | PLU0014    | PLU0024 | PLU0034 | PLU0044 |
| 領収書 4 5                    | 6                                       | [取3]]    | [締め]    | PLUODO3 | PLUD013    | PLU0023 | PLU0033 | PLUDO43 |
| 展 1 2                      | Ħ                                       | PLU0002  | PLU0012 | PLU0022 | PLU0032    | PLU0042 |         |         |
| Ψ-F 0 00                   |                                         | 現⁄       | 一預      | PLU0001 | PLU0011    | PLU0021 | PLU0031 | PLUDO41 |

# ③ 「1. 取引キー」をタッチします。

# ④ <取引> をタッチします。

| 20134-           | 37F123CD ()=         | 1/ 12+44       | 000002         | P2=P3E1. | J      |         |         | - <u>1</u> -m |         |         |
|------------------|----------------------|----------------|----------------|----------|--------|---------|---------|---------------|---------|---------|
| P03<br>担当        | -A                   |                |                |          |        | PLU0010 | PLU0020 | PLU0030       | PLU0040 | PLU0050 |
| -                |                      | 取弓             | +-             |          | 0      | PLU0009 | PLU0019 | PLU0029       | PLU0039 | PLUOD49 |
| 設定し              |                      |                |                |          |        |         | PLU0018 | PLUDO28       | PLU0038 | PLUOD48 |
| 面切智<br>  終了+<br> | 計-(こ9ヵチす<br>-(こ9ヵチする | ると面切着<br>と設定を終 | 音を行えま<br>冬了します | ब.<br>•  |        | PLU0007 | PLU0017 | PLU0027       | PLU0037 | PLU0047 |
|                  | 終了                   |                |                | 面切替      |        | PLU0006 | PLU0016 | PLU0026       | PLU0036 | PLUOD46 |
| 強制解除<br>[        | С                    | X/日時           | 태<br>면<br>면    | 担当者      | 面切替    | PLU0005 | PLU0015 | PLUDO25       | PLU0035 | PLUOD45 |
| 操作<br>ガイド        | 7                    | 8              | 9              | #/替      | [889]] | PLU0004 | PLU0014 | PLU0024       | PLU0034 | PLUO044 |
| 領収書              | 4                    | 5              | 6              | [取引]     | [締め]   | PLU0003 | PLU0013 | PLU0023       | PLU0033 | PLU0043 |
| 戻                | 展 1 2 3 小計           |                |                |          | #      | PLU0002 | PLU0012 | PLUDO22       | PLU0032 | PLUOD42 |
| τ−ド              | モード 0 00 . 現/預       |                |                |          | ⁄預     | PLU0001 | PLU0011 | PLU0021       | PLU0031 | PLU0041 |

|                                   | 000000                                            |     | _       | -        |         |         |         |         |
|-----------------------------------|---------------------------------------------------|-----|---------|----------|---------|---------|---------|---------|
| P03                               |                                                   |     |         |          |         | [取引]    |         |         |
| 担当-A                              |                                                   |     | 0       |          | 入金      | 出金      | 出金      |         |
| Ţ                                 | 取弓  +                                             |     |         | 単価切替 単価照 |         |         | ¥       |         |
| 四字! たいたになず! て                     | 設定したいキーに多利してください                                  |     |         |          |         |         | %-      |         |
| 面切替+-(こ9-)チすると面<br>終了+-(こ9-)チすると面 | ■切替+-(C9-)チすると面切替を行えます。<br>約7+-(C9-)チすると取完を終了します。 |     |         |          |         |         | クーホ°ン   |         |
|                                   |                                                   |     |         |          |         |         | ?°+-71  |         |
| 終了                                | 終了面切替                                             |     |         |          |         |         |         |         |
|                                   | 時中止                                               | 担当者 | 面切替     |          |         |         |         |         |
| 操作 7 8                            |                                                   | #/替 | [音牌引]   |          |         |         |         |         |
| 領収書 4 5                           | <u> </u>                                          |     |         |          |         |         | 閉じる     |         |
| 展 1 2                             | 3                                                 | 小   | :<br>:+ | PLU0002  | PLU0012 | PLU0022 | PLU0032 | PLU0042 |
| ₹- F 0 00                         |                                                   | 現   | ⁄預      | PLUDOD1  | PLU0011 | PLU0021 | PLUDO31 | PLU0041 |

 ⑥「消費税の課税方式」をタッチするごとに、"消費税1→ 消費税2→消費税3
 → 消費税4→全て→非課税"と課税方式が変わるので、「非課税」を 選択し<決定>をタッチします。

| 2019年 9月23日(月) 12:52 000002 レット発行<br>0030-02         | - LTT                                                           |        | 名称              | —   |
|------------------------------------------------------|-----------------------------------------------------------------|--------|-----------------|-----|
| 0                                                    | 名称<br>ポイント対象にする (よし                                             | 前<br>↑ | ポイント対象にする       | (よい |
| 取引キー<br>9ッチスクリーンのキーのキャラクターの変更は、                      | このキーを単品収集する (は)<br>「戻」モート*での操作ができる (は)                          |        | このキーを単品収集する     | (よい |
| 「設定4」で設定して下さい。                                       | 豆飯」 (+) この操作のできる (よ)<br>  貴税の課税方式 非課<br>春仕料の計算をする (+)           |        | 「戻」モードでの操作ができる  | (よい |
|                                                      | 小計がれれになることを認める いいえ<br>入力できる最大金額の桁数 [                            |        | 「登録」モードでの操作ができる | (よい |
|                                                      | <ul> <li>→ 計+-の後での操作ができる はい</li> <li>単品登録後の操作ができる はい</li> </ul> |        | 消費税の課税方式        | 非課税 |
| <u>ガイト</u> 7 0 9 0 1 1 1 1 1 1 1 1 1 1 1 1 1 1 1 1 1 |                                                                 |        | 奉仕料の計算をする       | (よい |
| 展 1 2 3 小計                                           |                                                                 | Ļ      |                 |     |
|                                                      | -<br>戻る 決定                                                      | ×      |                 |     |

⑦ 設定が終了したら <終了> をタッチします。

| 2019年!        | 2019年 9月23日(月) 12:44 000002 レシト発行 |                |                |         |        |         | , 옷을    | :==(1)  |         |         |
|---------------|-----------------------------------|----------------|----------------|---------|--------|---------|---------|---------|---------|---------|
| P03<br>担当-    | P03<br>担当-A                       |                |                |         |        |         | PLU0020 | PLU0030 | PLU0040 | PLU0050 |
|               |                                   | In a           | 14             |         | 0      | PLUOOO9 | PLU0019 | PLU0029 | PLU0039 | PLU0049 |
| 設定し           | 10/51F-<br>設定したいキーにタッチしてください。     |                |                |         |        |         | PLU0018 | PLU0028 | PLU0038 | PLUOD48 |
| 面切替<br>  終了‡- | キーに୨ッチす<br>に୨ッチする                 | るど面切宿<br>と設定を終 | 疹を行えま<br>§了します | ब.<br>• |        | PLU0007 | PLU0017 | PLU0027 | PLU0037 | PLU0047 |
|               | 終了                                |                |                | 面切替     |        | PLU0006 | PLU0016 | PLU0026 | PLU0036 | PLUOD46 |
| 強制解除          | С                                 | X/日時           | 訂正中止           | 担当者     | 面切替    | PLU0005 | PLU0015 | PLUDO25 | PLU0035 | PLUOD45 |
| 操作<br>ガイド     | 7                                 | 8              | 9              | #/替     | [889]] | PLU0004 | PLU0014 | PLU0024 | PLU0034 | PLU0044 |
| 領収書           | 4                                 | 5              | 6              | [取引]    | [締め]   | PLU0003 | PLU0013 | PLU0023 | PLU0033 | PLU0043 |
| 戻             | 展 1 2 3 小計                        |                |                |         | #      | PLU0002 | PLU0012 | PLUDO22 | PLU0032 | PLUOD42 |
| τ−ド           | 0                                 | 00             |                | 現       | ⁄預     | PLU0001 | PLU0011 | PLU0021 | PLU0031 | PLU0041 |

## 7. 取引シンボル文字を設定する

税テーブル1 ~ 税テーブル4 の取引シンボル文字を、以下の通り設定します。

(軽減税率対応のため、税テーブル 3、税テーブル 4 の取引シンボル文字を、以下の 通り「※」に設定します)

| テーブル    | 設定文字     | 備考         |
|---------|----------|------------|
| 税テーブル 1 | 設定無し(空白) |            |
| 税テーブル 2 | 全角で「外」   |            |
| 税テーブル 3 | 全角で「※」   | 軽減税率用税テーブル |
| 税テーブル 4 | 全角で「※」   | 軽減税率用税テーブル |

《操作手順》

①「モード」→「設定 2」とタッチします。

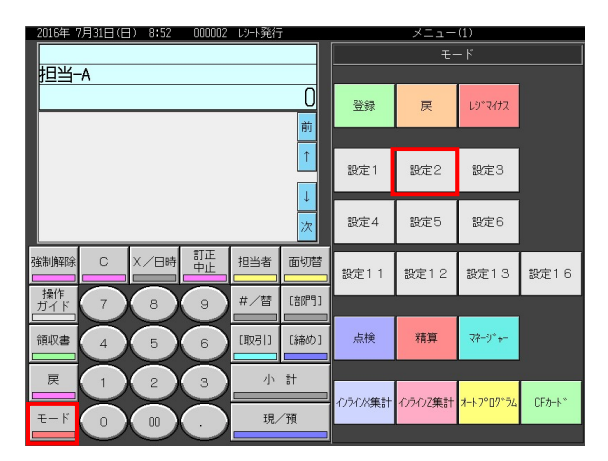

②「3. その他」をタッチします。

| 2016年 7       | 月31日(日    | ) 9:38 | 000003     | いト発行  | r i    |         | メニ      | (1) – L |         |         |
|---------------|-----------|--------|------------|-------|--------|---------|---------|---------|---------|---------|
| P02<br>担当-    | A         |        |            |       |        | PLU0010 | PLU0020 | PLU0030 | PLU0040 | PLU0050 |
|               |           |        |            |       | 0      | PLU0009 | PLU0019 | PLU0029 | PLU0039 | PLU0049 |
| 1.商。          | 品名        | 設定2    | 2          |       | 前<br>↑ | PLUODO8 | PLU0018 | PLU0028 | PLU0038 | PLUOD48 |
| 2.×)(<br>3.そ( | £−9<br>の他 |        |            |       |        | PLU0007 | PLU0017 | PLU0027 | PLU0037 | PLU0047 |
|               |           |        | Not        | 暄     | 次      | PLU0006 | PLU0016 | PLU0026 | PLU0036 | PLU0046 |
| 強制解除          | С         | X / 日時 | 訂正中止       | 担当者   | 面切替    | PLUODOS | PLU0015 | PLU0025 | PLU0035 | PLUOD45 |
| 操作<br>ガイド     | 7         | 8      | 9          | #/替   | [8699] | PLU0004 | PLU0014 | PLU0024 | PLU0034 | PLUOD44 |
| 領収書           | 4         | 5      | 6          | [取弓 ] | [締め]   | PLU0003 | PLU0013 | PLU0023 | PLU0033 | PLU0043 |
| 戻             |           | 2      | 3          | 小     | 8+     | PLU0002 | PLU0012 | PLU0022 | PLU0032 | PLU0042 |
| €−ド           |           | 00     | $\bigcirc$ | 現/    | 預      | PLU0001 | PLU0011 | PLU0021 | PLU0031 | PLU0041 |

| 」2016年7月31日(日) 9:46 UUUUU3 L2→発行 メニュー(1) |     |       |                 |         |         |         |         |         |  |
|------------------------------------------|-----|-------|-----------------|---------|---------|---------|---------|---------|--|
| P02<br>担当-A                              |     |       |                 | PLU0010 | PLU0020 | PLU0030 | PLUO040 | PLU0050 |  |
| <u>ج</u> ر                               | の他  |       | 0               | PLU0009 | PLU0019 | PLU0029 | PLU0039 | PLU0049 |  |
| 5.客層                                     |     |       | <u>₽</u> リ<br>↑ | PLU0008 | PLU0018 | PLU0028 | PLU0038 | PLUO048 |  |
| 6.7-7"ル分析<br>7.GT                        |     |       |                 | PLU0007 | PLU0017 | PLU0027 | PLU0037 | PLUOD47 |  |
| 8.固定キャラフワー<br>戻る                         | Not | 指定    | 次               | PLU0006 | PLU0016 | PLU0026 | PLU0036 | PLU0046 |  |
| 強制解除 C X/日                               | 時中止 | 担当者   | 面切替             | PLU0005 | PLU0015 | PLU0025 | PLU0035 | PLUO045 |  |
| 操作<br>ガイド<br>7<br>8                      |     | #/替   | [部門]            | PLUODO4 | PLUD014 | PLUOD24 | PLUDO34 | PLUOD44 |  |
| 領収書 4 5                                  | 6   | [取弓 ] | [締め]            | PLU0003 | PLU0013 | PLU0023 | PLU0033 | PLUOD43 |  |
| 展 1 2                                    |     | ılı   | 8+              | PLU0002 | PLU0012 | PLU0022 | PLU0032 | PLUOD42 |  |
| €- K 0 00                                |     | 現/    | /預              | PLU0001 | PLU0011 | PLU0021 | PLUDO31 | PLUOD41 |  |

③「8. 固定キャラクター」をタッチします。

#### ④ 4 レコード目をタッチします。

| 2019年 6月15日(土) 20:57 000003 レシト発行 | ×===(1)                                                 |                |
|-----------------------------------|---------------------------------------------------------|----------------|
| P02                               | 固定非+779-                                                | 固定キャフソケー       |
|                                   | 1.¥3件/** 前                                              |                |
| U                                 | 2.点名枚***                                                |                |
| その他                               | 3.点 使用中                                                 | 1.¥创件 / **     |
|                                   | 4.外外                                                    |                |
|                                   | 5.# 3F*                                                 | 0 Extensionale |
|                                   | 6.\$***                                                 | Z,点:冶权** *     |
|                                   | 7. 戻 REG-                                               |                |
|                                   | 8. P nn点検精算                                             | 2 占            |
| 確制解除 C X 日時 訂正 相当者 面切替            | 9.電卓練習MGR                                               |                |
|                                   | 10.合計                                                   |                |
| 操作 7 8 9 #/替 [部門]                 | 11.お預り                                                  | 4. 外外          |
|                                   | 12.お 釣                                                  |                |
| 領収書 4 5 6 [取引] [締め]               | 13.合計                                                   |                |
|                                   | 14.トレーニング                                               | 5.# J⊨≭        |
| 展 1 2 2 3 1 小計                    | 15.値引                                                   |                |
|                                   | 16通信中 次                                                 | ር              |
|                                   | 戻る Not指定                                                | Ο. Ψ ^ ^ ^     |
|                                   | Rot Main France Rot Rot Rot Rot Rot Rot Rot Rot Rot Rot | 6.\$***        |

⑤ 文字入力モードになります。

| 2019年    | 6月15日( | ±) 21:1 | 2 000 | DO3 レシート | 発行 |            |           | メニュ | -(1) |   |            |
|----------|--------|---------|-------|----------|----|------------|-----------|-----|------|---|------------|
|          |        | 漢あ      | 5     |          |    |            |           |     |      |   |            |
| _ 外      | 外      |         |       | 10       |    |            |           |     |      |   |            |
|          |        | 18      |       | 1Z       |    |            |           |     |      |   |            |
| 0004     | -23 外  | 外       |       |          |    |            |           |     |      |   |            |
| 中止       | h      | 6       | や     | ŧ        | (ţ | †ij        | ħ         | đ   | か    | æ | 全文字<br>クリア |
| 横倍       | ×      | ų       | Þ     | д        | 잔  | (2         | 5         | L   | ŧ    | 6 | 一文字        |
| 英数<br>記号 | ٠      | Ń       | 4     | ť        | Ś  | ø          | ŋ         | ţ   | <    | Ð | クリア        |
| かな<br>カナ | * •    | n       | わ     | め        | ~  | ね          | τ         | セ   | け    | え | 油中         |
| 217 h    | -      | 3       | を     | ŧ        | (₹ | Ø          | ځ         | £   | IJ   | お | 决准         |
| - 7 J F  | 無変換    |         | スペ    | -7       |    | 単漢字<br>前候補 | 変換<br>次候補 | 変換  | 確定   | 4 | →          |

| 6        | 「夕     | <b>\</b> ₩ | ※_     | 2       | 文字  | 入习         | 力を        | しま  | ます。  | , |                                          |          |          |          |       | 渓       | あ   |            |           |       |      |   |          |
|----------|--------|------------|--------|---------|-----|------------|-----------|-----|------|---|------------------------------------------|----------|----------|----------|-------|---------|-----|------------|-----------|-------|------|---|----------|
|          |        |            |        |         |     |            |           |     |      |   |                                          | 3        | ት×       | (X       |       |         |     |            |           |       |      |   |          |
|          |        |            |        |         |     |            |           |     |      |   |                                          |          | 1        |          | 0     | B       |     |            | 1         | 2     |      |   |          |
| 2019年    | 6月15日( | (±) 21:1   | 12 000 | 003 L9- | ▶発行 |            |           | XEB | -(1) |   |                                          | 2019年    | 6, 122日( | ±) 18:0  | 1 000 | 002 니카나 | 発行  |            |           | ح 二 × | -(1) |   |          |
| _ 外      | ·外     | 漢ā<br>78   | ち      | 12      |     |            | _         | _   | _    | _ |                                          | <u>外</u> | •<br>*** | 漢ð<br>18 | 5     | 12      |     |            |           |       |      |   |          |
| 0004     | -23 外  | 外          |        |         |     |            |           |     |      |   |                                          | 0004     | -23 外》   | **       |       | 12      |     |            |           |       |      |   |          |
| 中止       | h      | 6          | tÞ     | ŧ       | (‡  | Ťā.        | tc.       | đ   | か    | ð | 全文字<br>クリア                               | 中止       | h        | 6        | や     | #       | (‡  | ta.        | tc.       | đ     | か    | æ | 全文<br>クリ |
| 横倍       |        | 6          | Þ      | д       | 잔   | (5         | ち         | L   | ŧ    | ω | 一文字                                      | 横倍       |          | 9        | Þ     | д       | 잔   | (5         | ち         | L     | ŧ    | 6 | -文       |
| 英数<br>記号 | •      | 3          | ۲      | t       | Å   | ಹ          | 7         | す   | <    | 5 | クリア                                      | 英数<br>記号 |          | 3        | Ł     | ೮       | ,ŝ, | æ          | 7         | ţ     | <    | 5 | 20       |
| かな<br>カナ | * •    | n          | わ      | め       | ~   | ね          | τ         | ŧ   | (7   | え | 油安                                       | かな<br>カナ | • •      | n        | わ     | Ø       | ~   | ね          | τ         | ť     | (†   | え | (±s      |
| 517 k    | -      | 3          | を      | ŧ       | (₹  | Ø          | Ł         | £   | Ę    | お | i ja ja ja ja ja ja ja ja ja ja ja ja ja | 207 k    | -        | 3        | を     | ŧ       | (₹  | Ø          | ح         | £     | Ē    | お | 00       |
| 97r      | 無変換    |            | ^ح     |         |     | 単漢字<br>前候補 | 変換<br>次候補 | 変換  | 確定   | ~ | →                                        | 97r      | 無変換      |          | スペ    |         |     | 単漢字<br>前候補 | 変換<br>次候補 | 変換    | 確定   | ← | -        |
|          |        |            |        |         |     |            |           |     |      |   |                                          |          |          |          |       |         |     |            |           |       |      |   | _        |

#### ■ポイント

<英数記号> をタッチするたびに「英語全角」→「英語半角」→「記号」と ・モードが切替わります。「記号」のモードで <シフト> キーをタッチすると「※」 が表示されます。 2019年 6月22日(土) 18:05 000002 レント発行

| 外        | **          | Aa | 3  |    |    |          |          |   |   |    |              |
|----------|-------------|----|----|----|----|----------|----------|---|---|----|--------------|
|          | <u>~~</u> ( | )8 |    | 12 |    |          |          |   |   |    |              |
| 0004-    | -23 外>      | ** |    |    |    |          |          |   |   |    |              |
| 中止       | ſ           | 1  | ſ  | 1  | +  | -        | ±        | × | ÷ | =  | 全文字<br>クリア   |
| 橫倍       | ¥           | <  | >  | N  | IV | ~        | <i>.</i> | ð | Ŷ | ۰  | 一文字          |
| 英数<br>記号 |             |    | ₹  | ĉ  | ¥  | \$       | ¢        | £ | % | #  | クリア          |
| かな<br>カナ | &           | *  | 0  | §  | ☆  | *        | 0        | • | ø | \$ | (h.s.)       |
| 271      | •           |    |    | Δ  | •  | $\nabla$ | •        | * |   |    | <i>incle</i> |
| 99 F     |             |    | スペ | -2 |    |          |          |   |   | +  | →            |

⑦ 4 レコード目が「外※※」であることを確認し <戻る> をタッチします。

| 2019年 6月22日(土) 18:09 000002 レシート発行 | メニュー(1)      |   |                            |
|------------------------------------|--------------|---|----------------------------|
| P02                                | 固定#+579-     |   | 回定#+7/ター                   |
| — 担当—A                             | 1.¥创件 / **   | 前 |                            |
| 0                                  | 2.点名枚***     | 1 | 1.¥ 副件 / **                |
| その他                                | 3.点 使用中      |   |                            |
|                                    | 4. 外※※       |   | 9 占 2 枝 ★ ★ ★              |
|                                    | 5.# JE*      |   | Z IAWEI X <sup>aar</sup> I |
|                                    | Б.\$***      |   | 3.占 体田山                    |
|                                    | 7. 戻 REG-    |   | 5.点 灰而干                    |
|                                    | 8.P nn点検精算   |   |                            |
| 強制解除 C X / 日時 訂正 担当者 面切替           | 9.電卓練習MGR    |   | 4. 2PXX                    |
|                                    | <u>10.合計</u> |   |                            |
| 操作 7 8 9 #/替 [部門]                  | 11.お預り       |   | J.# ∌F*                    |
|                                    | ■ 12.お 釣     |   |                            |
| 領収書 4 4 5 4 6 [取引] [締め]            | 13.合計        |   |                            |
|                                    | 14.トレーニング    |   |                            |
|                                    | 15.値引        |   |                            |
|                                    | 16通信中        | 次 |                            |
|                                    | 戻る No指定      | 2 |                            |

#### 8. 固定合計器の文字を設定する

取引レシートや点検/精算レポートに印字される固定合計器の文字を、軽減税率対象の 分がどれになるか分かりやすくするため、以下の通り固定合計器の文字を設定 します。

| (青文号 | (青文字の通りに設定します) |           |              |  |  |  |  |  |  |  |
|------|----------------|-----------|--------------|--|--|--|--|--|--|--|
| No.  | 印字項目           | 設定されている文字 | 変更する(設定する)文字 |  |  |  |  |  |  |  |
| 1    | 税テーブル3の課税額     | 内税対象計 2   | 内税対象計※       |  |  |  |  |  |  |  |
| 2    | 税テーブル 3 の税額    | 内税 2      | 内税※          |  |  |  |  |  |  |  |
| 3    | 税テーブル 4 の課税額   | 外税対象額 2   | 外税対象額※       |  |  |  |  |  |  |  |
| 4    | 税テーブル 4 の税額    | 外税額 2     | <b>外税額</b> ※ |  |  |  |  |  |  |  |

《操作手順》

①「モード」→「設定 2」とタッチします。

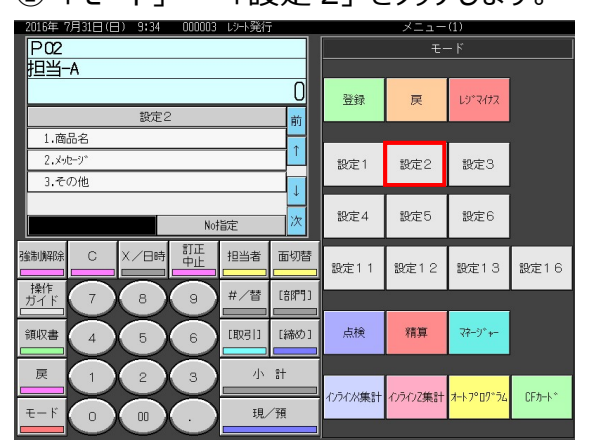

②「3. その他」をタッチします。

| 2016年 7月      | 318 (E    | ) 9:38 | 000003 | レシト発行 | r             |         | メニ      | (1)     |         |         |
|---------------|-----------|--------|--------|-------|---------------|---------|---------|---------|---------|---------|
| P02<br>担当-/   | 4         |        |        |       |               | PLU0010 | PLU0020 | PLU0030 | PLU0040 | PLU0050 |
|               |           | eq     |        |       | 0             | PLU0009 | PLU0019 | PLU0029 | PLU0039 | PLUOD49 |
| 1.商品          | 14        | 設定と    |        |       |               | PLU0008 | PLU0018 | PLU0028 | PLU0038 | PLU0048 |
| 2.×ッセ<br>3.その | -91<br>D他 |        |        |       | _ ↓           | PLU0007 | PLU0017 | PLU0027 | PLU0037 | PLU0047 |
|               |           |        | Noł    | 龍定    | 次             | PLU0006 | PLU0016 | PLU0026 | PLU0036 | PLUOD46 |
| 強制解除          | С         | X/日時   | 訂正中止   | 担当者   | 面切替           | PLU0005 | PLU0015 | PLU0025 | PLU0035 | PLU0045 |
| 操作<br>ガイド     | 7         | 8      | 9      | #/替   | [音閉門]         | PLU0004 | PLUO014 | PLU0024 | PLU0034 | PLUOD44 |
| 領収書           | 4         | 5      | 6      | [取引]  | [締め]          | PLU0003 | PLU0013 | PLU0023 | PLU0033 | PLU0043 |
|               | 1         | 2      | 3      | 小     | <del>81</del> | PLU0002 | PLU0012 | PLU0022 | PLU0032 | PLU0042 |
| ŧ-ド           | 0         |        |        | 現/    | ⁄預            | PLU0001 | PLU0011 | PLU0021 | PLU0031 | PLUOD41 |

| 2016年 7月31日(日) 10:32 000004 以小発行 メニュー(1) |                    |      |       |          |         |         |         |         |  |  |
|------------------------------------------|--------------------|------|-------|----------|---------|---------|---------|---------|--|--|
| P02<br>担当-A                              |                    |      |       | PLU0010  | PLU0020 | PLU0030 | PLU0040 | PLU0050 |  |  |
| <del>ፖ</del> ወ#                          | ł                  |      | 0     | PLU0009  | PLU0019 | PLU0029 | PLU0039 | PLUO049 |  |  |
| 1.回走台时段                                  |                    |      |       |          |         |         | PLU0038 | PLUO048 |  |  |
| 3.以"担当者                                  | 5)<br>"担当者         |      |       |          |         | PLU0027 | PLU0037 | PLU0047 |  |  |
| 4.8曜日別集計<br>戻る                           | 4.曜日別集計<br>戻る No指定 |      |       |          |         | PLUOO26 | PLU0036 | PLUOO46 |  |  |
| 強制解除 C X/日時                              | 訂正<br>中止           | 担当者  | 面切替   | PLUODOS  | PLU0015 | PLU0025 | PLU0035 | PLU0045 |  |  |
|                                          | 9                  | #/替  | [879] | PLU0004  | PLU0014 | PLU0024 | PLU0034 | PLU0044 |  |  |
| 領収書 4 5                                  | 6                  | [取引] | [締め]  | PLUCOCC3 | PLU0013 | PLU0023 | PLU0033 | PLU0043 |  |  |
|                                          | 展 1 2 3 小計         |      |       |          | PLU0012 | PLU0022 | PLU0032 | PLU0042 |  |  |
| ₹- K 0 00                                |                    | 現    | 預     | PLU0001  | PLU0011 | PLU0021 | PLU0031 | PLU0041 |  |  |

③「1. 固定合計器」をタッチします。

④ 47、48、50、51 の各レコードに、指定の文字を設定します。

| 2019年 5月15日(土) 22:03 000003 13-F発行<br>P02 | メニュ・<br>固定行 | -(1)<br>}tt# |   | Г | 46.外税免税額                                   |  |
|-------------------------------------------|-------------|--------------|---|---|--------------------------------------------|--|
| 担当-A                                      | 40.顧客林°イ가   |              | 前 |   | 10171700701708                             |  |
| 0                                         | 41.内税対象計    |              |   |   |                                            |  |
| その他                                       | 42.内税       |              | · |   | 47.内柷对家計と                                  |  |
|                                           | 43.内税免税額    |              |   |   |                                            |  |
|                                           | 44.外税対象額    |              |   |   | 40 内形つ                                     |  |
|                                           | 45.外税額      |              |   |   | 40.1/1作元乙                                  |  |
|                                           | 46.外税免税額    |              |   | H |                                            |  |
|                                           | 47.内税対象計2   |              |   |   | <b>49.内税免税額</b> 2                          |  |
| 猫制解除 C X 日時 訂正 相当素 面切替                    | 48.内税2      |              |   |   |                                            |  |
|                                           | 49.内税免税額2   |              |   |   |                                            |  |
| 操作 7 8 9 #/替 [部門]                         | 50.外税対象額2   |              |   |   | 50.外柷对家額2                                  |  |
|                                           | 51.外税額2     |              |   |   |                                            |  |
| 領収書 4 5 6 [取引] [締め]                       | 52.外税免税額2   |              |   |   | E1 从1光南の                                   |  |
|                                           | □ 53,消費税合計  |              |   |   | コニット作兄谷貝と                                  |  |
| 展 1 2 2 3 小計                              | 54.非課税合計    |              | * | H |                                            |  |
|                                           | 55.奉仕料      |              | 欠 |   | 52 外税免税額2                                  |  |
|                                           | 戻る          | No指定         |   |   | 27. M. M. M. M. M. M. M. M. M. M. M. M. M. |  |

#### 各レコードをタッチすると文字入力モードになるので、指定の文字を設定します。

設定する文字は、以下の通りです。(青文字の通りに設定します)

| レコード No. | 印字項目         | 初期設定値  | 設定変更する文字 |
|----------|--------------|--------|----------|
| 47       | 税テーブル 3 の課税額 | 内税対象計2 | 内税対象計※   |
| 48       | 税テーブル 3 の税額  | 内税 2   | 内税※      |
| 50       | 税テーブル4の課税額   | 外税対象額2 | 外税対象額※   |
| 51       | 税テーブル 4 の税額  | 外税額2   | 外税額※     |

| P02<br>担当-A              | 固定合計器           40.顧客ホ°イハ                                           | 46.外税免税額  |
|--------------------------|---------------------------------------------------------------------|-----------|
| 0<br>その他                 | 41.内税対象計     1       42.内税     1       43.内税金計算     1               | 47.内税対象計※ |
|                          | 43.F かししつしゅ           44.外税対象額           45.外税額           10.1分元のまた | 48.内税※    |
| 電制解码 C X / 日時 訂正 相当者 面切图 | 45.分校免税额<br>47.内税対象計※<br>48.内税※                                     |           |
|                          | 49.内税免税額2           50.外税対象額※           51.外税額※                     | 50.外税対象額※ |
| 領収書 4 5 6 [取引] [締め       | 52.外税免税額2           53.消費税合計           54.非難約合計                     | 51.外税額※   |
| モード 0 00 . 現/預           | J. J. STORWLG BI     次       55.奉仕料     次       戻る     Not指定        | 52.外税免税額2 |

⑤ 47、48、50、51 の各レコードが、指定の文字を設定されていることを確認し
 <戻る> をタッチします。

## 9. ボトムメセージの文字を設定する

ボトムメッセージ機能を使用し、レシートの下部に"注) ※は軽減税率適用"と文字を 設定します。ここでの設定は事前設定で、新消費税率の施行日当日開店前に「ボトム メッセージを印字する」の設定をすることにより、印字されるようになります。

#### 《操作手順》

| す。 | 5  |
|----|----|
|    | す。 |

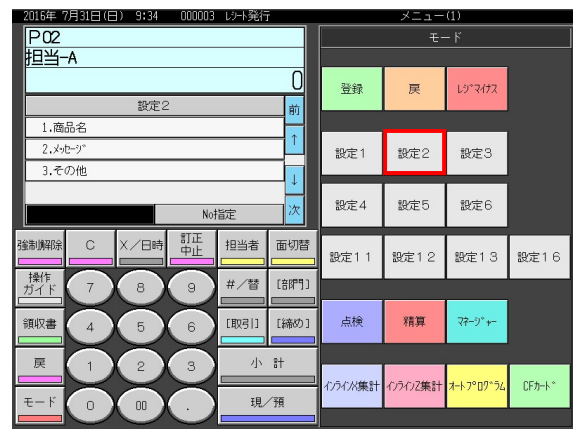

② 「2. メッセージ」をタッチします。

| 0.00       |    |        |            |      |        |         |         |         |         |         |
|------------|----|--------|------------|------|--------|---------|---------|---------|---------|---------|
| P02<br>担当- | -A |        |            |      |        | PLU0010 | PLU0020 | PLU0030 | PLU0040 | PLU0050 |
|            |    | 也完     | >          |      | 0      | PLU0009 | PLU0019 | PLU0029 | PLU0039 | PLUOD49 |
| 1.商        | 品名 | BKAL I |            |      | RU<br> | PLUODO8 | PLU0018 | PLU0028 | PLU0038 | PLUOD48 |
| 3.そ        | の他 |        |            |      |        | PLU0007 | PLU0017 | PLU0027 | PLU0037 | PLU0047 |
|            |    |        | Not        | 諚    | 次      | PLU0006 | PLU0016 | PLU0026 | PLU0036 | PLUO046 |
| 翁制帅邵涂      | С  | X/日時   | 訂正<br>中止   | 担当者  | 面切替    | PLUCOOS | PLU0015 | PLU0025 | PLU0035 | PLUOD45 |
| 操作<br>ガイド  | 7  | 8      | 9          | #/替  | [部門]   | PLU0004 | PLU0014 | PLU0024 | PLU0034 | PLU0044 |
| 領収書        | 4  | 5      | 6          | [取引] | [締め]   | PLU0003 | PLU0013 | PLU0023 | PLU0033 | PLU0043 |
| 戻          | 1  | 2      | 3          | 小    | 8+     | PLU0002 | PLU0012 | PLU0022 | PLU0032 | PLUOD42 |
| €−ド        |    | 00     | $\bigcirc$ | 現/   | ⁄預     | PLU0001 | PLU0011 | PLU0021 | PLUDO31 | PLUOD41 |

| 2013年 6月22日(土) 22:42 000008    | D/TEPENI |         |         | ~-      | - <u></u> u) |         |         |
|--------------------------------|----------|---------|---------|---------|--------------|---------|---------|
| P02<br>担当-A                    |          |         | PLU0010 | PLU0020 | PLU0030      | PLU0040 | PLU0050 |
| x+12-9*                        |          | 0       | PLU0009 | PLU0019 | PLU0029      | PLU0039 | PLUO049 |
| 1.03°×vb=v°<br>2.77=tu1.veb=tr |          | 1       | PLUCOOS | PLU0018 | PLU0028      | PLU0038 | PLUOD48 |
| 3.#*\LX=D=D*                   |          | PLU0007 | PLU0017 | PLU0027 | PLU0037      | PLUOD47 |         |
| 4.後いト<br>戻る Not                | 靛        | 次       | PLUDODG | PLU0016 | PLU0026      | PLU0036 | PLUOD46 |
|                                | 担当者      | 面切替     | PLU0005 | PLU0015 | PLU0025      | PLU0035 | PLUOD45 |
| 操作<br>ガイド<br>7<br>8<br>9       | #/替      | [音称9]]  | PLUOOD4 | PLUOD14 | PLU0024      | PLUDO34 | PLUOD44 |
| 領収書 4 5 6                      | [取弓]]    | [締め]    | PLUCOD3 | PLU0013 | PLU0023      | PLU0033 | PLUOD43 |
| 展 1 2 3                        | 小        | \$†     | PLU0002 | PLU0012 | PLU0022      | PLU0032 | PLUOD42 |
|                                | 現/       | 預       | PLU0001 | PLU0011 | PLU0021      | PLU0031 | PLUOD41 |

③「3. ボトムメッセージ」をタッチします。

④ 2 行目のボトムメッセージ文字設定部をタッチします。

| 2019年 6月22日(土) 22:45 000008 レシト発行 | メニュー(1)    |
|-----------------------------------|------------|
| P02                               | #*\LX>b=?* |
| 担当-A                              | 1. 前       |
| 0                                 | 2.         |
| X+10-9*                           | з.         |
|                                   | 4.         |
|                                   | 5.         |
|                                   | 6.         |
|                                   |            |
|                                   |            |
| 操作 7 8 9 #/替 [部門]                 |            |
| 領収書 4 5 6 [取引] [締め]               |            |
| 展 1 2 3 小計                        | ⊒<br>⊇     |
| モード 0 00 . 現/預                    | 戻る No指定    |

⑤"注)※は軽減税率適用"と文字入力し <決定> をタッチします。

| 2019年    | 6月22日( | ±)22:5                | 0 0000 | 008 レシート | 発行 |            |           | メニュ | -(1) |   |            |
|----------|--------|-----------------------|--------|----------|----|------------|-----------|-----|------|---|------------|
| (は軽      | 減税率    | 漢す<br><u>適用</u><br>20 | 5      | 40       |    |            |           |     |      |   |            |
| 0014-    | -34    |                       |        |          |    |            |           |     |      |   |            |
| 中止       | h      | 6                     | ţÞ     | #        | (t | ta         | tc.       | さ   | か    | æ | 全文字<br>クリア |
| 横倍       |        | 6)                    | Þ      | д        | v  | C          | ち         | L   | き    | 6 | 一文字        |
| 英数<br>記号 | ۰      | Z                     | 9+     | t        | \$ | あ          | ŋ         | す   | <    | 5 | クリア        |
| かな<br>カナ | × •    | h                     | わ      | め        | ~  | ね          | τ         | ŧ   | け    | え |            |
| 2001     | -      | 3                     | を      | ŧ        | (₹ | Ø          | لح        | £   | ij   | お | 决定         |
| 27F      | 無変換    |                       | スペ     | ース       |    | 単漢字<br>前候補 | 変換<br>次候補 | 変換  | 確定   | ← | →          |

| 2019年 6月22日(土) 22:54 000008 レシート発行 | メニュー(1)      |              |
|------------------------------------|--------------|--------------|
| P02                                | 本。トムメッセージ。   | ホットイスシュローシュ  |
| <u>担当-A</u>                        | 1. 前         |              |
| U                                  | 2.注)※は軽減税率適用 | 1.           |
| X90-9*                             | 3.           |              |
|                                    | 4.<br>5.     | 2.注)※は軽減税率適用 |
|                                    | 6.           | 3.           |
|                                    |              |              |
| 強制解除 C X/日時 訂正 担当者 面切替             |              | 4.           |
| 操作<br>ガイド 7 8 9 #/替 [部門]           |              | 5.           |
| 領収書 4 5 6 [取引] [締め]                | 2            | 6.           |
| 展 1 2 3 小計                         |              |              |
| モード 0 00 . 現/預                     | 」<br>戻る No指定 |              |

⑥ ボトムメッセージの文字設定部 2 行目に"注) ※は軽減税率適用"と設定されてい ることを確認し <戻る> をタッチします。

# 10. ボトムメッセージを印字する設定をする

設定したボトムメッセージ"注)※は軽減税率適用"を印字させるように設定します。

《操作手順》

①「モード」→「設定 3」とタッチします。

| 2016年 7     | 月31日(E                        | ) 8:52    | 000002    | レシト発行     | ī          |          | メニュー     | (1)       |         |
|-------------|-------------------------------|-----------|-----------|-----------|------------|----------|----------|-----------|---------|
|             |                               |           |           |           |            |          | ÷        | - K       |         |
| 担当-         | A                             |           |           |           |            |          |          |           |         |
|             |                               |           |           |           |            | 登録       | 戻        | しシ。マイナス   |         |
|             |                               |           |           |           | BU         |          |          |           |         |
|             |                               |           |           |           | 1          | 設定1      | 設定2      | 設定3       |         |
|             |                               |           |           |           | Ţ          |          |          |           |         |
|             |                               |           |           |           | 次          | 設定4      | 設定5      | 設定6       |         |
| 強制解除        | С                             | X/日時      | 訂正<br>中止  | 担当者       | 面切替        | 設定11     | 設定12     | 設定13      | 設定16    |
| 操作<br>ガイド   | $\overline{7}$                | 8         | 9         | #/替       | [音即9]]     |          |          |           |         |
| OT IT als   | $\succeq$                     | $\succeq$ | $\succeq$ | (Rolling) |            | 古絵       | *****    | 72-010-   |         |
|             | 4                             | 5         | 6         |           | L\$9809.1  | Ante     | 18.97    | NF 2 F    |         |
| 戻           |                               | 2         | 3         | 小         | # <b>†</b> |          |          |           |         |
| <b>∓</b> −ド | $\mathbf{\tilde{\mathbf{a}}}$ | $\sim$    | $\succeq$ | 現         | /%8        | インラインX集計 | インラインZ集計 | オ−トフ°ログラム | CFカート * |
|             |                               | 00        | -         | -70       | 35         |          |          |           |         |

# ②「4.レジ機能の設定」をタッチします。

| 2016年      | /月31日(E            | ) 8:55 | UUUUUZ     | レント・第二 | r     |         | ×-      | 12-(D)  |         |         |
|------------|--------------------|--------|------------|--------|-------|---------|---------|---------|---------|---------|
| P03<br>担当- | A                  |        |            |        |       | PLU0010 | PLU0020 | PLU0030 | PLU0040 | PLU0050 |
|            |                    | 設定の    | 3          |        | 0     | PLU0009 | PLU0019 | PLU0029 | PLU0039 | PLU0049 |
| 1.商        | 品設定                |        |            |        | 1     | PLUCCOS | PLU0018 | PLU0028 | PLU0038 | PLU0048 |
| 2.但<br>3.各 | ヨ 由 政 止<br>キーへの 設分 | Ē      |            |        |       | PLU0007 | PLU0017 | PLU0027 | PLU0037 | PLU0047 |
| 4.19       | *機能の設              | 定      | Noł        | 諚      | 次     | PLU0006 | PLU0016 | PLU0026 | PLU0036 | PLU0046 |
| 強制解除       | С                  | X/日時   | 訂正中止       | 担当者    | 面切替   | PLU0005 | PLU0015 | PLU0025 | PLU0035 | PLU0045 |
| 操作<br>ガイド  |                    | 8      | 9          | #/替    | [音牌9] | PLU0004 | PLU0014 | PLU0024 | PLU0034 | PLU0044 |
| 領収書        | 4                  | 5      | 6          | 〔取弓 〕  | [締め]  | PLU0003 | PLU0013 | PLU0023 | PLU0033 | PLU0043 |
| 戻<br>□     |                    | 2      | 3          | 小      | 8+    | PLU0002 | PLUD012 | PLU0022 | PLU0032 | PLUO042 |
| モード        | 0                  | 00     | $\bigcirc$ | 現      | ⁄預    | PLU0001 | PLU0011 | PLU0021 | PLU0031 | PLUOO41 |

| 2019年 6月22日(     | $\pm$ ) 23:13 | 000009     | リット発行 | <u>,</u> |          | ×=      | (1) – L |         |         |
|------------------|---------------|------------|-------|----------|----------|---------|---------|---------|---------|
| P03<br>担当-A      |               |            |       | PLU0010  | PLU0020  | PLU0030 | PLUO040 | PLU0050 |         |
|                  | しい。横郃         | の設定        |       |          | PLU0009  | PLU0019 | PLU0029 | PLU0039 | PLUOO49 |
| 1.全体設定           |               |            |       | 1        | PLUCOOB  | PLU0018 | PLU0028 | PLU0038 | PLUOO48 |
| 3.1/21           |               |            |       |          | PLU0007  | PLU0017 | PLU0027 | PLU0037 | PLU0047 |
| 4.ミックス&マッチ<br>戻る |               | No:        | 指定    | 次        | PLU0006  | PLU0016 | PLU0026 | PLU0036 | PLU0046 |
| 強制解除             |               | 寺 訂正<br>中止 | 担当者   | 面切替      | PLU0005  | PLU0015 | PLU0025 | PLU0035 | PLU0045 |
| 操作<br>ガイド<br>7   |               |            | #/替   | [879]    | PLU0004  | PLU0014 | PLU0024 | PLU0034 | PLU0044 |
| 領収書 4            | 5             | 6          | [取引]  | [締め]     | PLUCOCO3 | PLU0013 | PLU0023 | PLU0033 | PLUOO43 |
| 展 1              | 展 1 2 3 小     |            | Ħ     | PLU0002  | PLU0012  | PLU0022 | PLU0032 | PLU0042 |         |
| ₹- K 0           |               |            | 現     | ⁄預       | PLU0001  | PLU0011 | PLU0021 | PLU0031 | PLUOO41 |

#### ③「1. 全体設定」をタッチします。

# ④「17. (1722) レシートメッセージ, 日付・時刻」をタッチします。

| 2019年 8 | 5月22日(土 | 23:16  | 000009    | レジート発行 | Г     |   | , 지구 고                | -(1)  |            |    |
|---------|---------|--------|-----------|--------|-------|---|-----------------------|-------|------------|----|
| P03     |         |        |           |        |       |   | 全体                    | 設定    |            |    |
| 担当-     | -A      |        |           |        |       |   | 3.(322)一連番号           |       | 0000000000 | 前  |
|         |         |        |           |        | 0     |   | 4.(422)年号,在高制图        | 艮等    | 0000890000 |    |
|         |         | レジ機能   | の設定       |        |       |   | 5.(522)印字制御           |       | 0000000000 |    |
|         |         |        |           |        |       |   | 6.(622)強制操作,演算        | 睜     | 0000000000 |    |
|         |         |        |           |        |       |   | 7.(722)奉仕料計算          |       | 0001000000 |    |
|         |         |        |           |        |       |   | 8.(822)固定合計器の         | 印字1   | 0521037240 |    |
|         |         |        |           |        |       |   | 9.(922)固定合計器の         | 印字2   | 2730007700 |    |
|         |         |        |           |        |       |   | 11.(1122)9ッチ面         |       | 0000000000 |    |
| 动制度招会   | C       | X /日時  | 訂正        | 相当者    | 面切替   |   | 13.(1322)インライン, オンライン |       | 0020000000 |    |
|         |         |        | 中止        |        |       |   | 14.(1422)他国通貨         |       | 0020202020 |    |
| 操作      |         |        |           | #/替    | [音牌門] | 1 | 15.(1522)は°小印字1       |       | 0000000000 |    |
|         | $\leq$  | $\leq$ | X         |        |       |   | 16.(1622)は°ート印字2      |       | 0000000000 |    |
| 領収書     | ( 4 )   | (5)    | 6         | 〔取弓1〕  | [締め]  | 1 | 17.(1722)レシートメッセージ°,  | 日付·時刻 | 0099940001 |    |
|         | $\ge$   | $\ge$  | $\succeq$ |        |       | ١ | 18.(1822)チェックトラッキンク>  |       | 0000000000 |    |
| 戻       | (1)     | (2)    | 3         | 小      | ŧ†    |   | 19.(1922)オー9°-        |       | 0000002000 | Ľ. |
| T 1     | $\ge$   | $\geq$ | $\ge$     | 70     | /38   | ١ | 20.(2022)顧客管理         |       | 0300000000 | 次  |
| r       |         |        |           | 現      | 79    |   | 戻る                    | No    | 指定         |    |

| 16.(1622)レポート印字2                 | 0000000000  |
|----------------------------------|-------------|
| 17.(1722)レシートメッセージ,日付・時刻         | 0099940001  |
| 18.(1822)チェックトラッキンク <sup>゙</sup> | 00000000000 |
| 19.(1922)オータ゛ー                   | 0000002000  |
| 20.(2022)顧客管理                    | 0300000000  |

# ⑤「レシートにボトムメッセージ」を"印字"に設定し <決定> タッチします。

| 2019年      | 6月22日(土 | =) 23:25 | 000009       | レシト発行 | 7      | メニュー(1)             |           |   |
|------------|---------|----------|--------------|-------|--------|---------------------|-----------|---|
| P03        |         |          |              |       |        | (1722)レジートメッセージ*,日作 | 寸·時刻      |   |
| 担当-        | -A      |          |              |       |        | 現金在高の申告を強制          | いいえ       | 前 |
|            |         |          |              |       | 0      | 貸在高の申告を強制           | いいえ       | H |
|            |         | レジ機能     | の設定          |       |        | 券在高の申告を強制           | いいえ       | Ľ |
|            |         |          |              |       |        | 信在高の申告を強制           | いいえ       |   |
|            |         |          |              |       |        | 音閉門のX/Z(こ音閉門別客数     | 邦印字       |   |
|            |         |          |              |       |        | 音呼りのX/Z(こ音呼り別値引き金額  | 邦印字       |   |
|            |         |          |              |       |        | レシート(こ日付・曜日         | 印字        |   |
|            |         |          |              |       |        | 電子ジャーナルに日付・曜日       | 印字        |   |
| 24年11月22日余 | C       | X /日時    | 訂正           | 相当者   | 面切替    | レシート・電子ジャーカルに一連番号   | 印字        |   |
|            |         |          | <u>- ΨЕ</u>  |       |        | レシート(こ時刻)           | 印字        |   |
| 操作<br>ガイド  | (7)     | 8        | 9            | #/替   | [音閉門]] | 電子ジャーナルに時刻          | 印字        |   |
|            | $\leq$  | $\leq$   | $\mathbf{X}$ |       |        | レシートの同一商品を集計する      | いいえ       |   |
| 領収書        | (4)     | (5)      | 6            | 〔取弓门〕 | [締め]   | レシートのロコ*メッセージ*      | 画像メゥセージ□  |   |
|            | $\ge$   | $\ge$    | $\asymp$     |       |        |                     | 文字メッセージ ■ | L |
| 戻          | (1)     | (2)      | 3            | - 小   | 81     | レシート(こコマーシャルメッセーシ)  | 非印字       | Ě |
| т., К      |         |          | $\sim$       | 10    | /35    | レシート(こま~トムメッセージ~    | EDR       | 次 |
| r          |         |          |              | 現.    | , lä   | 戻る                  | 決定        |   |

| レシートのロコ゛メッセーシ゛     | 画像メッセージ□  |  |  |
|--------------------|-----------|--|--|
|                    | 文字メッセージ ■ |  |  |
| レシート(こコマーシャルメッセーシ゛ | 非印字       |  |  |
| レシート(こホ*トムメッセーシ*   | 印字        |  |  |
| <br>戻る             | <br>決定    |  |  |

# 11. 点検/精算レポート固定合計器印字制御の設定する

初期状態の設定では点検/精算レポート印字において、税テーブル 1 と税テーブル 2 の課税対象額、課税額しか印字しません。税テーブル 3 と税テーブル 4 の課税対象額、税額も 印字するように設定します。

#### 《操作手順》

| ①「モード」 | →「設定 3」          | とタッチします。 |
|--------|------------------|----------|
|        | 000000 1 201792= | 1 = /4 \ |

|                 |      |               |       | ÷-     | - K       |                    |
|-----------------|------|---------------|-------|--------|-----------|--------------------|
| 担当-A            |      |               |       |        |           |                    |
|                 |      | 0             | 登録    | 戻      | Lジ°マイナス   |                    |
|                 |      | 前             | -     |        |           |                    |
|                 |      | ↑<br>T        | 設定1   | 設定2    | 設定3       |                    |
|                 |      | <b>↓</b><br>次 | 設定4   | 設定5    | 設定6       |                    |
|                 | 担当者  | 面切替           | 設定11  | 設定12   | 設定13      | 設定16               |
| 操作<br>ガイド 7 8 9 | #/替  | [88門]]        |       |        |           |                    |
| 領収書 4 5 6       | [取引] | [締め]          | 点検    | 精算     | 77-9°+-   |                    |
|                 | 小    | <u></u> #†    |       |        |           |                    |
| τ- K 0 00 .     | 現/   | /預            | 心かれ業計 | わうわZ集計 | オ−トフ°ログラム | CFカート <sup>×</sup> |
|                 |      |               |       |        |           |                    |

②「4. レジ機能の設定」をタッチします。

| 20164 /      | 月町日に                   | 1) 8:55 | 000002     | レジート9元() | 1        |         | ~-      | . <u>_</u> _(I) |         |         |
|--------------|------------------------|---------|------------|----------|----------|---------|---------|-----------------|---------|---------|
| P03<br>担当-   | A                      |         |            |          |          | PLU0010 | PLU0020 | PLU0030         | PLU0040 | PLU0050 |
|              |                        |         |            |          |          |         | PLU0019 | PLU0029         | PLU0039 | PLU0049 |
| 1.商          | 1.商品設定                 |         |            |          |          |         | PLU0018 | PLU0028         | PLU0038 | PLU0048 |
| 2.1回<br>3.各· | 2.担当者設定       3.各+への設定 |         |            |          |          |         | PLU0017 | PLUDO27         | PLU0037 | PLU0047 |
| 4.19         | *機能の設                  | Æ       | No]        | 能定       | 次        | PLU0006 | PLU0016 | PLU0026         | PLU0036 | PLUOO46 |
| 強制解除         | С                      | X/日時    | 即正中止       | 担当者      | 面切替      | PLU0005 | PLU0015 | PLU0025         | PLU0035 | PLU0045 |
| 操作<br>ガイド    | 7                      | 8       | 9          | #/替      | [879]    | PLU0004 | PLU0014 | PLU0024         | PLU0034 | PLU0044 |
|              |                        |         | [取引]       | [締め]     | PLUCOCO3 | PLU0013 | PLU0023 | PLU0033         | PLU0043 |         |
| 戻            |                        | 2       | 3          | 小        | 81       | PLU0002 | PLU0012 | PLUD022         | PLU0032 | PLU0042 |
| €−ド          | 0                      | 00      | $\bigcirc$ | 現        | ⁄預       | PLU0001 | PLU0011 | PLUDO21         | PLU0031 | PLUOO41 |

| 2016年7月31日(日) 9:05 00 | UUUZ レジート完行            |           |         | ×-      | . <u>_</u> _(I) |         |         |
|-----------------------|------------------------|-----------|---------|---------|-----------------|---------|---------|
| P03<br>担当-A           |                        |           | PLU0010 | PLU0020 | PLU0030         | PLU0040 | PLU0050 |
| しか機能の設定               |                        |           | PLU0009 | PLU0019 | PLU0029         | PLU0039 | PLU0049 |
| 1.全体設定                |                        | HU<br>↑   | PLUCOOB | PLU0018 | PLU0028         | PLU0038 | PLUOO48 |
| 2.祝率7-71              |                        | PLU0007   | PLU0017 | PLU0027 | PLU0037         | PLU0047 |         |
| 4.ミックス&マッチ<br>戻る      | 4.ミックス&マッチ<br>戻る Not旨定 |           |         |         |                 | PLU0036 | PLU0046 |
|                       | 正担当者                   | 面切替       | PLU0005 | PLU0015 | PLU0025         | PLU0035 | PLU0045 |
| 操作<br>ガイド<br>7<br>8   | #/替                    | [音即号]     | PLU0004 | PLUOO14 | PLUDO24         | PLU0034 | PLUOO44 |
| 領収書 4 5 日             |                        | [締め]      | PLU0003 | PLU0013 | PLU0023         | PLU0033 | PLU0043 |
| 展 1 2 3               |                        | # <b></b> | PLU0002 | PLU0012 | PLU0022         | PLU0032 | PLU0042 |
| €− K 0 00 .           |                        | 預         | PLU0001 | PLU0011 | PLU0021         | PLU0031 | PLUO041 |

#### ③「1. 全体設定」をタッチします。

④ 「9. (922) 固定合計器の印字 2」をタッチします。

| 2016年 7   | 7月31日(E       | ) 11:08        | 000005                                                                                                    | いト発行  | ī    |   | حتــــــــــــــــــــــــــــــــــــ | -(1)  |            |   |  |
|-----------|---------------|----------------|----------------------------------------------------------------------------------------------------|-------|------|---|----------------------------------------|-------|------------|---|--|
| P03       |               |                |                                                                                                    |       |      |   | 全体設定                                   |       |            |   |  |
| 担当-       | A             |                |                                                                                                    |       |      |   | 3.(322)一連番号                            |       | 0000000000 | 前 |  |
|           |               |                |                                                                                                    |       | 0    |   | 4.(422)年号,在高制队                         | 等     | 0000890000 |   |  |
|           |               | しり"機能          | の設定                                                                                                    |       |      |   | 5.(522)印字制御                            |       | 0000000000 |   |  |
|           |               |                |                                                                                                    |       |      |   | 6.(622)強制操作,演算                         | [等    | 0000000000 |   |  |
|           |               |                |                                                                                                    |       |      |   | 7.(722)奉仕料計算                           |       | 0001000000 |   |  |
|           |               |                |                                                                                                    |       |      |   | 8.(822)固定合計器の                          | 印字1   | 0521037240 |   |  |
|           |               |                |                                                                                                    |       |      |   | 9.(922)固定合計器の                          | 印字2   | 2730007700 |   |  |
|           |               |                |                                                                                                    |       |      |   | 11.(1122)9+7面                          |       | 0000000000 |   |  |
| 祥制闻招徐     | C             | Х / 日時         | 訂正                                                                                                    | 相当者   | 而切替  | 1 | 13.(1322)インライン, オンライン                  |       | 0020000000 |   |  |
|           |               |                | <u>ΨЕ</u>                                                                                                    |       |      |   | 14.(1422)他国通貨                          |       | 0020202020 |   |  |
| 操作<br>ガイド | $\overline{}$ | 8              | 9                                                                                                    | #/替   | [部門] |   | 15.(1522)L本°-ト印字1                      |       | 0000000000 |   |  |
|           | $\leq$        | $\mathbf{\Xi}$ | $\mathbf{X}$                                                                                                    |       |      |   | 16.(1622)レポート印字2                       |       | 0000000000 |   |  |
| 領収書       | 4             | (5)            | 6                                                                                                    | [取弓]] | [締め] |   | 17.(1722)L9-Fx9t-9°,                   | 日付・時刻 | 0099940001 |   |  |
|           | $\ge$         | $\ge$          | $\asymp$                                                                                                    |       |      |   | 18.(1822)チェックトラッキンク*                   |       | 0000000000 |   |  |
| 戻         | $(\neg)$      | (2)            | 3                                                                                                    | 小 計   |      |   | 19.(1922)オータッー                         |       | 0000002000 | Ĥ |  |
| T 12      | $\succ$       | $\geq$         | $\geq$                                                                                                    | 18    | /38  | ١ | 20.(2022)顧客管理                          |       | 0300000000 | 次 |  |
| r         |               |                | $\mathbf{\mathbf{\mathbf{\mathbf{\mathbf{\mathbf{\mathbf{\mathbf{\mathbf{\mathbf{\mathbf{\mathbf{\mathbf{\mathbf{\mathbf{\mathbf{\mathbf{\mathbf{$ | 現/    | Ϋ́́Η |   | 戻る                                     | No    | 指定         |   |  |

⑤ 消費税 3、4の課税対象額と税額を「印字」に設定し <決定> をタッチします。

| 2016年 7月  | 31日 (E  | ) 11:12 | 000005    | レット発行 | Ī    |   | メニュー(1)        |     |   |
|-----------|---------|---------|-----------|-------|------|---|----------------|-----|---|
| P03       |         |         |           |       |      |   | (922)固定合計器の印字: | 2   |   |
| 担当-A      |         |         |           |       |      |   | 消費税1の課税対象額と税額  | 印字  | 前 |
|           |         |         |           |       | 0    |   | 消費税1の免税金額      | 非印字 | - |
|           |         | しジ*機能   | の設定       |       |      |   | 肖費税2の課税対象額と税額  | 印字  | Т |
|           |         |         |           |       |      |   | 肖費税2の免税金額      | 非印字 |   |
|           |         |         |           |       |      |   | 消費税3の課税対象額と税額  | 印字  |   |
|           |         |         |           |       |      |   | 消費税3の免税金額      | 非印字 |   |
|           |         |         |           |       |      |   | 消費税4の課税対象額と税額  | 印字  |   |
|           |         |         |           |       |      |   | 肖費税4の免税金額      | 非印字 |   |
| 2台集()會容R金 | C       | X /日時   | 訂正        | 相当者   | 而切然  |   | 消費税の合計         | 印字  |   |
|           | _       |         | <b>甲止</b> |       |      |   | 消費税の非課税合計      | 印字  |   |
| 操作        | 7       |         |           | #/替   | [87] | 1 | 奉仕料の合計         | 印字  |   |
|           | $\leq$  | $\leq$  | Ľ         |       |      |   | 期間集計の精算時のGT1   | 邦印字 |   |
| 領収書       | 4       | 5       | 6         | [取弓 ] | [締め] |   | 期間集計の精算時のGT2   | 抑哼  |   |
|           | $\prec$ | $\ge$   | $\ge$     |       |      | 2 | 期間集計の精算時のGT3   | 邦印字 |   |
| 展         | 1)      | 2       | 3         | 小     | 81   |   | 日計の精算時のGT1     | 邦印字 | Ě |
|           | $\leq$  | $\geq$  | $\ge$     |       | /276 | ۲ | 日計の精算時のGT2     | 抑哼  | 次 |
| t-r       | 0       | 00      |           | 垷     | 祖    |   | 戻る決            | 定   |   |

|   | (922)固定合計器の印字2 |   |    |
|---|----------------|---|----|
|   | 消費税1の課税対象額と税額  |   | 印字 |
|   | 消費税1の免税金額      | ŧ | 印字 |
| 1 | 消費税2の課税対象額と税額  |   | 印字 |
|   | 消費税2の免税金額      | ŧ | 印字 |
|   | 消費税3の課税対象額と税額  |   | 印字 |
|   | 消費税3の免税金額      | ŧ | 印字 |
|   | 消費税4の課税対象額と税額  |   | 印字 |
|   | 消費税4の免税金額      | Ę | 印字 |

⑥ <戻る> をタッチします。

| 2019年 6月22日(土) 23:55 000010 レシート | 発行      | メニュー(1)                                |   |
|----------------------------------|---------|----------------------------------------|---|
| 0017-22                          | 全体設定    |                                        |   |
|                                  |         | 3.(322)-連番号 000000000 6                | 前 |
|                                  | 0       | 4.(422)年号,在高制限等 0000890000             | - |
| レジ*機能の設定                         |         | 5.(522)印字制御 000000000                  | 1 |
|                                  |         | 6.(622)強制操作,演算等 000000000              |   |
|                                  |         | 7.(722)奉仕料計算 0001000000                |   |
|                                  |         | 8.(822)固定合計器の印字1 0521037240            |   |
|                                  |         | 9.(922)固定合計器の印字2 2730007700            |   |
|                                  |         | 11.(1122)9ヶ河面 000000000                |   |
| 端制腳線 C X / 中時 訂正 相当              | 考 面切葱   | 13.(1322)インライン、オンライン 0020000000        |   |
|                                  |         | 14.(1422)他国通貨 0020202020               |   |
| 操作 7 8 9 #/                      | 潜 [部門]  | 15.(1522)はやート印字1 000000000             |   |
|                                  |         | ■ 16.(1622)は。小印字2 000000000            |   |
| 領収書 4 5 6 [取目                    | 引] [締め] | ] 17.(1722)レシートメッセージ゛,日付・時刻 0099940005 |   |
|                                  |         | 18.(1822)7xv7h7v+7v7° 000000000        |   |
| _ 戻 【 1 】 2 】 3 】                | 小計      | 19.(1922)7-9*- 0000002000              |   |
|                                  | *B /25  | 20.(2022)顧客管理 030000000 2              | 欠 |
|                                  | 現/ 預    | 展る No指定                                |   |

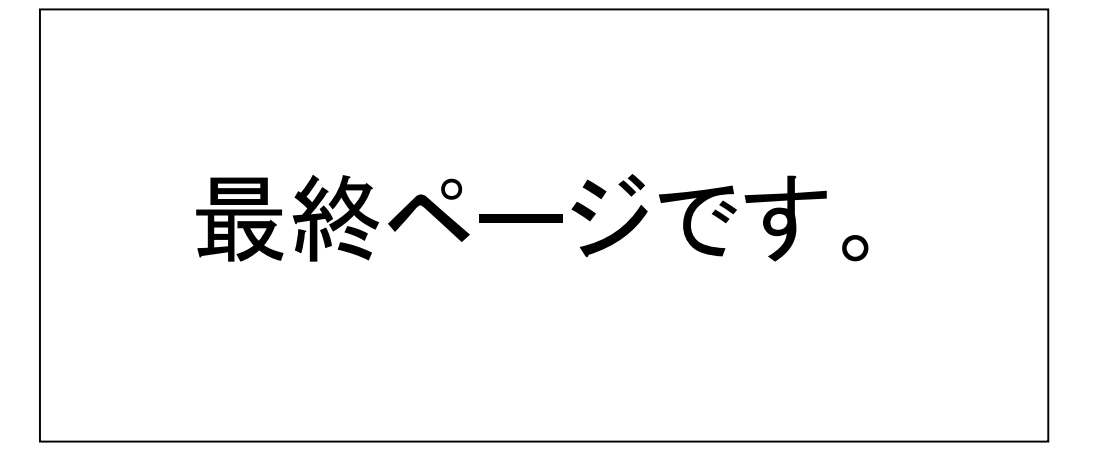